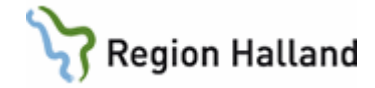

# **VAS - Remisser**

### Hitta i dokumentet

| Flödesbeskrivning remiss och svar allmänremiss                     | 2              |
|--------------------------------------------------------------------|----------------|
| Remitterande enhet – utgående remiss                               | 2              |
| Mottagande enhet – inkommen remiss och skriva remissvar            | 2              |
| Remitterande enhet – mottaget remissvar                            | 3              |
| Vallista för remissinstans                                         | 4              |
| RE14 – Remissöversikt, utgående                                    | 4              |
| RE14 – Utgående allmänremiss                                       | 6              |
| Skriva allmänremiss                                                | 6              |
| Sända elektronisk allmänremiss                                     | 7              |
| Skriva ut och posta pappersremiss                                  | 7              |
| Andra i allmänremiss                                               | 8              |
| Kopia på besvarad elektronisk allmanremiss                         | 8              |
| Skriva in manuelit remissvar                                       | 8              |
| <u>RE4 – La emot allmanremiss.</u>                                 | 9              |
| Inkommande elektronisk remiss                                      | 9              |
| Registrera pappersremiss/egenremiss                                | 9              |
| RE4 – DESVAIA AIIIIAIIIEIIIISS                                     | <u>9</u><br>10 |
| Besvara elektronisk remiss                                         | 10             |
| Besvara en remiss flera gånger                                     |                |
| Elektroniskt remissvar på pappersremiss                            |                |
| JO12 – Läsa och signera utgående remiss eller inkommande remissvar |                |
| RE11 – Totalt inkomna remisser                                     | 12             |
| Bedömning eller utdelning av remiss från RE11                      |                |
| RE5 – Ei inplanerade totalt                                        |                |
| GE2 – Bevakning inkommande elektronisk post                        |                |
| Dela ut inkommen elektronisk remiss (IR)                           | 14             |
| Dela ut inkommet elektroniskt remissvar (UR S)                     | 15             |
| DOK-typer i GE2                                                    | 15             |
| JO12 – Bedöma inkommen allmänremiss                                | 17             |
| Ändring i allmänremiss med signerad bedömning                      | 18             |
| RE24 – Sektionens bedömningslista                                  | 18             |
| Retur av elektronisk allmänremiss                                  | 19             |
| Vidarebefordra elektronisk allmänremiss                            | 19             |
| RE20 – Remissbekräftelse allmänremiss                              | 20             |
| Skicka remissbekräftelse                                           | 20             |
| Ta emot remissbekräftelse                                          | 22             |
| RE14 – Röntgenremiss                                               | 23             |
| Skriva röntgenremiss                                               | 23             |
| Inkommande röntgensvar – prelsvar, slutsvar och ev tilläggssvar    | 24             |
| Manuellt skriva in svar i röntgenremiss                            |                |
| Hantering av returnerad rontgenremiss, dokumenttyp KIGK            |                |
| K100 - K01100000000000000000000000000000                           |                |
| KE 14 - Cytologi aliman.                                           |                |
| KE 14 – Cytologi Vaginal.                                          |                |
| <u>KE14 – Patologi aliman</u>                                      |                |
|                                                                    | 30             |

Manual: VAS - Remisser Fastställd av: Objektledare, Publicerad: 2023-12-05 Huvudförfattare: Skogsberg Anna RK Sida 1 av 35

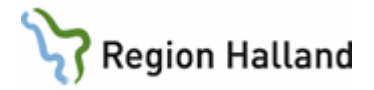

| RE10 – Förförskrivna remisser till patologavdelningen | 31 |
|-------------------------------------------------------|----|
| RE22 – Betalningsförbindelse för specialistvård       | 32 |
| RE15 – Bevakning alla utgående remisser               | 32 |
| RE21 – Ej sända rem/dok                               | 33 |
| RE25 – Remisstatus utgående remisser                  | 34 |
| RE6 – Remisskvittens för mottagna pappersremisser     | 34 |
| Uppdaterat från föregående version                    | 34 |
|                                                       |    |

# Flödesbeskrivning remiss och svar allmänremiss

#### Remitterande enhet – utgående remiss

RE14 Skriva utgående remiss.

- JO12 Utgående remiss (UR) läses och signeras, kan därefter sändas. Om remissen inte sänds efter signering hamnar den i RE21 liksom signerad pappersremiss som skrivits ut men inte postats.
- RE21 Signerade men inte sända eller postade remisser. De kan sändas eller skrivas ut och postas härifrån och tas därmed bort från listan. Rutiner för bevakning av denna lista bör upprättas. Alla kan sända remisser.
- RE15 Utgående remisser som är obesvarade. Här visas även remisser som ännu inte är sända eller postade (både signerade och osignerade). Dessa kan delas ut till annan ansvarig hälso- och sjukvårdspersonal för vidimering (JO12) och sändning, denne får då fråga om remissen ska vidimeras.
- JO2 Under HÄNDELSER visas utgående remiss som UR. Remissen kan även signeras härifrån, fråga om signering visas.

#### Mottagande enhet – inkommen remiss och skriva remissvar

- RE4 Inkomna allmänremisser per patient. Inkommen pappersremiss registreras in manuellt härifrån. Inkommen elektronisk remiss visas i RE4 med automatik, visas även i GE2, RE5 och RE11.
- RE11/RE5 Totalt inkomna remisser/Ej inplanerade totalt. Något av dessa formulär rekommenderas att använda för bevakning av inkomna remisser då listorna innehåller både elektroniskt inkomna + manuellt registrerade pappersremisser. Bedömning kan göras direkt från dessa listor alternativt delas ut för bedömning genom att välja menyval äNdra\_vgiv och ange ansvarig hälso- och sjukvårdspersonal eller sektion. Remissen hamnar då i JO12 för aktuell hälso- eller sjukvårdspersonal eller RE24 (sektionens bedömningslista). RE11 kan också användas för bevakning av vilka remisser det ska skrivas remissvar på. Rutiner för bevakning av dessa listor bör upprättas.
- GE2 Elektroniskt inkomna remisser, remissvar och dokument. Även härifrån kan remiss delas ut till hälso- och sjukvårdspersonal för bedömning. Om remitterande har angivit en specifik mottagare i fritextfält i utgående remiss syns detta hos mottagande enhet med en \* i kolumn M. För att se fritextfältet:

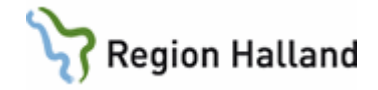

markera remissen, välj menyval Dela-ut och läs vad som står angivet, v b skriv aktuell signatur för ansvarig hälso- och sjukvårdspersonal. Rutiner för bevakning av denna lista bör upprättas. Listan ska hållas så tom som möjligt.

- JO12 Här bedömer hälso- och sjukvårdspersonalen remissen (IR) då den delats ut. Vid signering av bedömningen försvinner den från JO12 och status i RE5/RE11 ändras från Ink till Bed. För ytterligare bedömning av annan hälso- och sjukvårdspersonal, ändra vgiv. Remissen hamnar då i dennes JO12 och får på nytt status Ink.
- RE24 Sektionens bedömningslista. Här hämtas remissen upp för bedömning om sektion valts istället för enskild hälso- och sjukvårdspersonal. Rutin bör upprättas för denna lista om sektion används.

#### Bokning – Vårdkontakter

Boka eller sätt på väntelista genom att markera aktuell remiss och sedan välja alternativ. Vid bokning väntelista eller tid försvinner remissen från RE5, och i RE11 ändras remisstatus till Plan.

- RE4 Härifrån skrivs remissvar. Markera aktuell remiss, menyval Välj och sedan menyval Svar. När remissvaret är skrivet hamnar det på vald hälso-och sjukvårdspersonals JO12 för signering och sändning/utskrift. OBS! Om ett papperssvar skrivs ut men "posta" inte väljs, så hamnar svaret i RE21. Rutin bör upprättas för hantering av detta. Rekommendation att den som signerar svaret inte skriver ut pappersremissen utan lämnar det till bevakaren av RE21 att skriva ut och posta.
- JO12 Signera remissvar på inkommande remiss (IR S). Det går att redigera svaret innan signering. Svara Ja om remissvar ska sändas. Om remissvaret inte sändes iväg hamnar det i RE21. Rutiner bör upprättas för vem som postar svar på pappersremiss och om signerad elektronisk remiss ska sändas till inremitterande vid signering.
- RE21 Signerade men inte sända eller postade remisser och remissvar. De kan sändas eller skrivas ut och postas härifrån och tas därmed bort från listan. Rutiner för bevakning av denna lista bör upprättas. Alla kan sända remisser.
- JO2 Under HÄNDELSER visas inkommande allmänremiss som IR och besvarad inkommen allmänremiss som IR S. Remissvaret kan signeras härifrån, fråga om signering visas.

#### Remitterande enhet – mottaget remissvar

- GE2 Inkommet remissvar visas här som utgående remiss som är besvarad (UR S). Visas även i remitterande hälso- och sjukvårdspersonals JO12. Vid signering i JO12 tas remissvaret bort från GE2. Vid ev frånvaro kan menyval Dela-ut användas så att svaret visas i JO12 hos annan ansvarig hälso- och sjukvårdspersonal. Tas då bort från ordinarie hälso- och sjukvårdspersonals JO12. Rutiner för bevakning av denna lista bör upprättas. Listan ska hållas så tom som möjligt.
- JO12 Ansvarig hälso- och sjukvårdspersonal läser och signerar remissvaret (UR S).

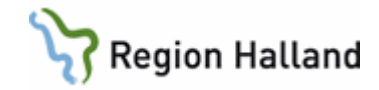

- RE14 Remissvaret kan läsas genom att välja remissen.
- JO2 Under HÄNDELSER visas besvarad remiss som UR S.

### Vallista för remissinstans

För avsändare eller mottagare av remiss, brev och journalkopia används en s k remisskod, t ex hsmedhhema.

För att hitta rätt remisskod till ett fält för avsändare eller mottagare kan sökning ske i vallista för remissinstans. Vallistan öppnas från fältet med **Enter** eller **Ctrl+G**. Först visas lokal lista (klinikens lista), hittas inte rätt avsändare/mottagare där gå vidare till central lista.

Skriv i text i ett eller flera av sökfälten under Urval. Verkställ sökningen med **Enter**. De poster som matchar sökningen visas i listan. Välj markerad post med **Enter** eller knapp **Välj**.

| Remissinstans/ | Lokal           |                             |                             |        | <b>X</b>            |   |
|----------------|-----------------|-----------------------------|-----------------------------|--------|---------------------|---|
| Urval-         |                 | kir                         |                             |        | göte                | ٦ |
|                |                 |                             | ·                           |        |                     |   |
| Kod            | Kort text       | Lång text                   | Adress                      | Postnr | Ort                 |   |
| avd326drot     | Kiravd 326 Drot | Kirurgavd 326               | Drottning Silvias Barnsjukh | 416 85 | Göteborg            | 1 |
| handkirsah     | Handkir Sahlgre | Handkirurgen                | Sahlgrenska Universitetssjh | 413 45 | Göteborg            | 1 |
| kirsahlgre     | Kir Sahlgrenska | Kirurgkliniken              | Sahlgrenska Universitetssjh | 413 45 | Göteborg            | 1 |
| neurokirsa     | Neurokir Sahlgr | Neurokirurgen               | Sahlgrenska Universitetssjh | 413 45 | Göteborg            | 1 |
| plastikksa     | Plastikkir Sahl | Plastikkirurgen             | Sahlgrenska Universitetssjh | 413 45 | Göteborg            | 1 |
| thoraxsahl     | Thoraxkir Sahlg | Thoraxkirurgen, Blå Stråket | Sahlgrenska Universitetssjh | 413 45 | Göteborg            | 1 |
|                |                 |                             |                             |        |                     |   |
|                |                 |                             |                             |        |                     | 1 |
|                |                 |                             |                             |        |                     | 1 |
|                |                 |                             |                             |        |                     | " |
|                |                 |                             | Välj                        | Avb    | ryt <u>C</u> entral |   |

Jokertecken i sökfält:

- . (punkt) matchar ett tecken
- \* (asterisk) matchar ett fritt antal tecken

# RE14 – Remissöversikt, utgående

I formulär RE14 visas en översikt över utgående remisser från kliniken av typen allmänremiss, röntgenremiss samt remisser till patolog- och cytologavd.

När listan öppnas visas den på nivå **Vårdenhet**, d v s listan visar remisser skrivna inom vald vårdenhet/klinik.

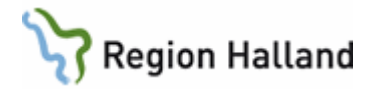

| sKrivrem Välj Sök Tabort utskriFt sÄnd Posta siGnera sIgnaturer Avbeställ Hist Bekräfta bOka stat |                |
|---------------------------------------------------------------------------------------------------|----------------|
|                                                                                                   | ( <u>U</u> s   |
| 19 101010-1010 Nilsson, Testare2                                                                  |                |
| Obs Varning Smitta Isolering Blgrp Biobank PAL:                                                   |                |
|                                                                                                   |                |
| Vårdenhet                                                                                         |                |
| Vårdenhet Vårdgivare SJF Spärr                                                                    |                |
| Demisson                                                                                          |                |
| Remaisser<br>Bemdat Mottagare Avsändare HOSP Rem Revakping Sänd Postad Bekräftad Besvarad Bsign S | isian Tun HIET |
| 140403 Åsa Vårdcentral Mag/Tarm HSH IIN001 UR 140522                                              | E              |
| 140401 Pat-Cytologavd Mag/Tarm HSH IIN001 PAD 140403 *                                            | E              |
| 140201 Kir mott HSH Avd 61 Medklin AGL602 UR 140522 140403 *                                      | E              |
| 140130 Rtg Halmstad Avd 61 Medklin AAN224 RTG S 140403 140131 * K                                 | (MI209 E       |
| 130705 Åsa Vårdcentral Internmed HSH INM022 UR S 130823 130705 130705 * *                         | E              |
| 130409 Kir behavd HSH Internmed HSH INM022 UR S 130528 130424 * *                                 | 1              |
| 130409 Kir mott HSH Internmed HSH INM022 UR S 130528 130409 130409 * *                            | E              |
| 120801 Ekens läkarmott Internmed HSH_MWN517 URIS 120919 120801 * *                                | P              |
|                                                                                                   |                |
|                                                                                                   |                |
|                                                                                                   | <b>T</b>       |
|                                                                                                   |                |
|                                                                                                   |                |

Genom att välja knappen **Vårdgivare** visas utgående remisser beställda inom den vårdgivare som VAS-kliniken tillhör.

Genom att välja knappen **SJF** (sammanhållen journalföring) visas andra vårdgivare som använder VAS och där det finns utgående remisser för vald patient. Annan vårdgivare väljs en i taget från listan. Finns inget samtycke registrerat i funktion PA41 Samtycke, öppnas dialog för "Tillfälligt samtycke".

Om knappen **Spärr** är aktiv finns det spärrad information på patienten. Val av knappen visar var det finns spärrad information och hävning av spärr kan göras om det är s k inre spärr.

Remisslistan visas förvalt sorterat på remissdatum (kolumn Remdat). Sorteringsordningen kan ändras till sorterat på remisstyp (kolum RemT) via högerklick i listan -> Sortering -> 2/Alla\*Sorterat på remtyp, remdat

| Kolumn    | Beskrivning                                                                     |
|-----------|---------------------------------------------------------------------------------|
| Remdat    | Remissdatum                                                                     |
| Mottagare | Mottagare av remiss                                                             |
| Avsändare | Avsändande enhet                                                                |
| HOSP      | Ansvarig hälso- och sjukvårdspersonal                                           |
| RemT      | Typ av remiss och remissens status (S = svar)                                   |
| Bevakning | Datum för bevakning (visas i RE15)                                              |
| Sänd      | Datum för sändning                                                              |
| Postad    | Datum för postad                                                                |
| Bekräftad | Datum för remissbekräftelse                                                     |
| Besvarad  | Datum för svar                                                                  |
| Rsign     | * om remissen är signerad                                                       |
| Ssign     | * eller användarnamn om svaret är signerat                                      |
| Тур       | E = utgående elektronisk remiss, P = utgående remiss på papper, I =             |
|           | manuellt inskrivet svar på utgående elektronisk remiss, <b>U</b> = elektroniskt |

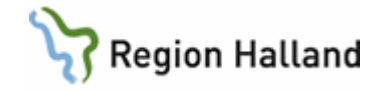

|    | svar på utgående pappersremiss.            |
|----|--------------------------------------------|
| Н  | * om historik finns för remiss eller svar. |
| ET | Extern tidbokning, används inte i Halland. |

| Menyval    | Beskrivning                                                                   |
|------------|-------------------------------------------------------------------------------|
| sKrivrem   | Skriva remiss - välj mellan allmänremiss, röntgen, cytologi-allmän,           |
|            | cytologi-vaginal, patologi-allmän, obduktion.                                 |
| Välj       | Markerad remiss väljs.                                                        |
| Sök        | Söker remisser på remissdatum i listan.                                       |
| Tabort     | Borttag av remiss. Kan inte göras på signerad remiss eller om historik finns. |
| utskriFt   | Utskrift av remiss.                                                           |
| sÄnd       | Sänder markerad remiss elektroniskt till remissmottagare.                     |
| Posta      | Registrera datum då pappersremiss postas.                                     |
| siGnera    | Signerar vald remiss. Kan göras av ansvarig hälso- och                        |
|            | sjukvårdspersonal eller av sådan med översigneringsrätt.                      |
| slgnaturer | Visar användaridentitet på de användare som signerat/vidimerat under          |
|            | remissens hantering.                                                          |
| Avbeställ  | Registrera avbeställning av remiss. En icke sänd remiss som är                |
|            | avbeställd kan aktiveras igen via menyval Avbeställ. Sänd allmänremiss        |
|            | måste först vara returnerad innan den kan avbeställas. Besvarad               |
|            | pappersremiss kan inte avbestallas.                                           |
| Hist       | Visar historik för vald remiss.                                               |
| Bekräfta   | Visar remissbekräftelse om en skickats elektroniskt. Registrera               |
|            | bekräftelse om den kommit in muntligt eller i pappersform. Visar även         |
|            | bekräftelse på remiss som vidaresänts till annan mottagare. Gäller inte       |
|            | patologi-/cytologiremisser.                                                   |
| bOka       | Extern tidbokning av röntgenremiss. Används inte i Halland.                   |
| statUs     | Möjlighet att registrera in i vilket status (Ink, Ank eller Plan) remissen    |
|            | befinner sig på den mottagande enheten. Gäller endast                         |
|            | pappersremisser.                                                              |

# RE14 – Utgående allmänremiss

### Skriva allmänremiss

- 1. Välj patient, öppna **RE14 Remissöversikt, utg**. En översikt visas över de remisser som är utfärdade för patienten på aktuell klinik.
- 2. Välj menyval sKrivrem, välj Allmänremiss.

| Fält      | Beskrivning                                                                                                    |
|-----------|----------------------------------------------------------------------------------------------------|
| Avd/mott  | Skriv i <i>eller</i> välj från lista som öppnas via <b>Enter</b> . Eget förval Avd/mott<br>kan anges under Personliga inställningar. För att kunna sända<br>elektronisk allmänremiss ska fältet "Svar sändes till" automatiskt bli ifyllt.<br>Om inte detta sker är vald avd/mott inte någon sändande enhet, välj<br>annan avd/mott. |
| Från vgiv | Om den som skriver remissen är s k vårdgivare, d v s ansvarig hälso-<br>och sjukvårdspersonal, visas dennes signatur med automatik. Skriv<br>annars i signatur <i>eller</i> välj från lista ansvarig hälso- och<br>sjukvårdspersonal, lista öppnas via <b>Enter</b> .                                                                |

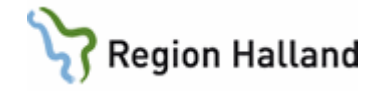

| Rem datum        | Fyll i remissdatum.                                                             |
|------------------|---------------------------------------------------------------------------------|
| Svar sändes till | Blir ifyllt med automatik om vald Avd/mott är en s k sändande enhet. Det        |
|                  | går att ändra svarsmottagare till annan enhet inom kliniken, valet styr till    |
|                  | vilken enhets formulär GE2 Bevakning e-post som remissvaret sedan               |
|                  | visas.                                                                          |
| Bevdatum         | Ändra eventuellt bevakningsdatum. Förvalt visas den tid framåt som är           |
|                  | beslutat förval inom kliniken.                                                  |
| Remissmottagare  | Skriv i <i>eller</i> välj från lista som öppnas via Enter. I första bild visas  |
|                  | klinikens lokala register över använda remissmottagare, finns inte              |
|                  | mottagaren där gå vidare till centralt registret. Om önskad                     |
|                  | remissmottagare inte finns inlagd i centralt register kontakta IT-service       |
|                  | via ärendehanteringssystemet. Tills ny remissmottagare finns inlagd välj        |
|                  | remissmottagare "ovrigaakut" (Övr akuta ext), komplettera då med                |
|                  | adress till remissmottagaren. Ändra till rätt adress när denna finns            |
|                  | inlagd i registret.                                                             |
| Remissorsak      | Ange ev remissorsak, skriv i <i>eller</i> välj från lista som öppnas via Enter. |
| Akut             | Ja eller Nej.                                                                   |
| Kopiemottagare   | Om kopia på remissvar ska gå även till annan klinik skriv i                     |
|                  | kopiemottagare eller välj från lista som öppnas via Enter. OBS: Välj inte       |
|                  | annan avd/mott inom egna kliniken som kopiemottagare.                           |
| Diagnos/Fråga    | Skriv i.                                                                        |
| Anamnes          | Skriv i.                                                                        |
| Samtycke         | Vid remiss till mottagare <i>utanför</i> egen vårdgivare tvingande att fylla i  |
|                  | samtyckesinformation från patienten. Tre alternativ finns, ett alternativ       |
|                  | måste väljas:                                                                   |
|                  | - Medges: Patienten ger samtycke till att journal hos remitterande              |
|                  | vårdgivare läses av remissmottagare. Samtycket gäller endast denna              |
|                  | vårdepisod.                                                                     |
|                  | - Medges inte: Patienten ger inte samtycke till att journal hos                 |
|                  | remitterande vårdgivare läses av remissmottagare.                               |
|                  | - Inte tillfrågad: Patienten har inte tillfrågats om samtycke.                  |
| Egna noteringar  | Eventuell text som skrivs här visas bara inom egna kliniken, visas inte         |
|                  | hos remissmottagaren.                                                           |

- 3. Spara remissen med **Spara**-knappen, gå vidare med F3 eller Esc.
- 4. Om den som skrivit remissen är ansvarig hälso- och sjukvårdspersonal visas fråga om signering. Vid Ja blir remissen signerad och därefter visas fråga om remissen ska sändas, vid Nej på signeringsfrågan hamnar remissen i ansvarig hälso- och sjukvårdspersonals formulär JO12 Att göra... och signeringar sker därifrån.
- 5. Vid sändning av elektronisk remiss visas fråga om mottagare ska anges. Det är då möjligt att ange en mottagare i fritext.

Samtidigt som ny allmänremiss är i uppdateringsläge, d v s ännu inte sparad, kan andra VAS-formulär öppnas.

### Sända elektronisk allmänremiss

- 1. Om svar Ja vid signering visas fråga om remissen ska sändas till den inrättning som är vald. En remiss måste vara signerad för att kunna sändas elektroniskt.
- 2. På fråga om mottagare ska anges är det möjligt att ange ett namn i fritext.

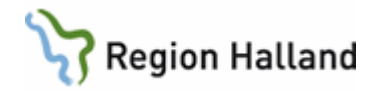

### Skriva ut och posta pappersremiss

- Vid signering av pappersremiss via RE14 bör också utskrift av remissen aktivt väljas via menyval **utskriFt** och därefter menyvalet **Posta**. Remissen får då ett datum i kolumnen Postad. Om utskrift och posta inte görs i detta läge hamnar remissen i RE21 och den som bevakar detta formulär skriver ut och postar remissen.
- Om signering görs via JO12 försvinner posten efter signering. Remissen hamnar i RE21 och den som bevakar detta formulär skriver ut och postar remissen.
- Viktigt att samtidigt både skriva ut och posta remiss. Enbart utskriven men inte postad remiss visas också i RE21.

# Ändra i allmänremiss

Ändring i skriven allmänremiss kan bara göras om remissen inte är sänd eller postad.

- 1. Markera och välj remissen i RE14.
- 2. I den öppnade remissen välj menyval Ändra.
- 3. Om Ändra alla uppgifter väljs så tillåts ändring av alla uppgifter. Vid signerad remiss bryts signering och de tidigare uppgifterna sparas som historik. Ändrad remiss måste signeras på nytt.
- 4. Om Ändra administrativa uppgifter öppnas fält för ändringar. Signeringen kommer inte att brytas och ingen historik sparas.

## Kopia på besvarad elektronisk allmänremiss

Remitterande mott/avd kan välja en kopiemottagare utanför kliniken när utgående remiss skrivs. När mottagande hälso- och sjukvårdspersonal sänder remissvaret går kopia iväg till vald kopiemottagande enhet. Om det inte var angivet någon kopiemottagare vid remisskrivningen kan kopia sändas till annan klinik när remissvaret har kommet.

Sända kopia av inkommet remissvar till annan klinik:

- 1. Öppna formulär RE14 Remissöversikt, utg.
- 2. Markera aktuell remiss och välj menyval Välj.
- 3. Vald remiss öppnas, välj menyval **Kopia**. Lägg upp kopiemottagare genom att välja menyval **Läggupp**. Skriv i eller välj från vallista, som öppnas via **Ctrl+G**.
- 4. Välj Sänd och svara Ja på fråga om kopior skall skickas.
- 5. Finns flera kopiemottagare visas det med tecknet > efter den kopiemottagare som visas i remissbild RE0. Läs vilka via menyval **Kopia**.
- 6. Hos kopiemottagaren hamnar remisskopian i deras GE2 som utgående remisskopia (URKOP) och visas också i deras JO2 under HÄNDELSER.

### Skriva in manuellt remissvar

Svar på en utgående pappersremiss skrivs in i den utgående remissen. Det går även att skriva in manuellt remissvar på utgående elektronisk remiss.

- 1. Välj patient, öppna **RE14 Remissöversikt, utg**. En översikt visas med de remisser som är utfärdade för patienten på aktuell klinik.
- 2. Sök fram och markera aktuell utgående remiss som har UR i kolumn RemT.
- 3. Välj menyval Välj. Remissen öppnas.
- 4. Välj menyval Svar. Skriv in remissvaret i fältet Svar.
- 5. Välj knappen Spara.
- 6. Om den som skrivit in svaret är ansvarig hälso- och sjukvårdspersonal visas fråga om remissvaret ska signeras.

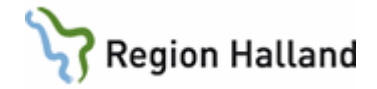

- 7. Om den som skrivit in svaret inte är ansvarig hälso- och sjukvårdspersonal visas fält för att dela ut remissvaret till ansvarig hälso- och sjukvårdspersonal. Skriv i användarnamn eller välj från vallista som fås fram via **Enter**. När fältet är ifyllt ta **Enter**.
- 8. Stäng remissen med F3, Esc eller Alt+F4.
- 9. Remissen finns därefter i **JO12** hos ansvarig hälso- och sjukvårdspersonal med Doktyp **UR S** för signering.

# RE4 – Ta emot allmänremiss

### Inkommande elektronisk remiss

En inkommen elektronisk remiss kommer till formulär GE2 Bevakning e-post som IR och till formulären RE4, RE5 och RE11. Läs mer om hanteringen av inkommande allmänremiss i avsnitt om dessa formulär.

#### Registrera pappersremiss/egenremiss

Pappersremiss/egenremiss som inkommer per post eller via 1177 ska registreras i RE4:

- 1. Öppna RE4 Inkommande remisser.
- 2. Välj menyval Reg och fyll i uppgifterna med underlag från remissen.
- 3. Spara med F2. Remissen är nu registrerad i VAS. Vid scanning måste minst remisshuvudets administrativa fält fyllas i, i övrigt enligt lokal rutin.

#### Inremitterande enhet

Inremitterande - vallista hämtas upp via **Enter** eller **CtIr+G**, sök fram önskad enhet, markera och välj. Om inremitterande enhet inte finns i det lokala registret gå vidare till det centrala registret. Om den inte finns där, kontakta IT-avd i deras ärendehanteringssystem. Tills adress är inlagd, välj **ovremissvc** (Övrig remiss Vc) eller **ovremispec** (Övrig remiss Specialist). Ändra till rätt inremitterande när denna finns inlagd.

Uppgift om inremitterande enhet kan ändras så länge det inte finns en signerad bedömning eller signerat remissvar för remissen. Detta framgår under menyval **signaturer** i RE4.

# RE4 – Besvara allmänremiss

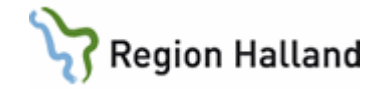

| 19 🖄         | 1011:       | 12-A050 | RE4 (3               | )Inkom  | mande         | remisse        | er                   | Klin: Med          | Inr: LiH      | ł           |          |        |        |        |     | • 💌 |
|--------------|-------------|---------|----------------------|---------|---------------|----------------|----------------------|--------------------|---------------|-------------|----------|--------|--------|--------|-----|-----|
| <u>V</u> älj | <u>S</u> ök | visa_C  | <u>)</u> mb <u>T</u> | abort   | s <u>Ä</u> nd | si <u>G</u> ne | ra utskri <u>F</u> t | s <u>I</u> gnature | r <u>R</u> eg | <u>P</u> o: | sta      |        |        |        |     |     |
|              |             | 191     | 0111                 | 2-A0    | 50            | Tes            | tkvist, Te           | estare             |               |             |          |        |        |        |     |     |
|              |             |         |                      |         | Obs           | Varni          | ng Smitta            | l Isolering        | Blg           | rp          | Biobank  | PAL:   |        |        |     |     |
|              |             |         |                      |         |               |                | Inko                 | mmande re          | misser        |             |          |        |        |        |     |     |
|              | Re          | emiss   | Ankor                | n Orsał | Remit         | terande        | Remitterad<br>från   | Av<br>bokad Inj    | olan Be       | dömd        | Besvarad | Status | Sänd   | Postad | Тур | ^   |
|              |             | 3000136 | 64 11032             | 5       | kirmot        | tlih           | Kir allm LiH         | Nej                | 11            | 0905        | 110905   | Sänd   | 110905 |        | E   |     |
|              |             |         |                      |         |               |                |                      |                    |               |             |          |        |        |        |     |     |
|              |             |         |                      |         |               |                |                      |                    |               |             |          |        |        |        |     |     |
|              |             |         |                      |         |               |                |                      |                    |               |             |          |        |        |        |     |     |
|              |             |         |                      |         |               |                |                      |                    |               |             |          |        |        |        |     |     |
|              |             |         |                      |         |               |                |                      |                    |               |             |          |        |        |        |     |     |
|              |             |         |                      |         |               |                |                      |                    |               |             |          |        |        |        |     |     |
|              |             |         |                      |         |               |                |                      |                    |               |             |          |        |        |        |     |     |
|              |             |         |                      |         |               |                |                      |                    |               |             |          |        |        |        |     | -   |
|              |             |         |                      |         |               |                |                      |                    |               |             |          |        |        |        |     |     |
|              |             |         |                      |         |               |                |                      |                    |               |             |          |        |        |        |     |     |

| Kolumn          | Beskrivning                                                             |
|-----------------|-------------------------------------------------------------------------|
| Remiss          | Unikt remissnummer som tilldelats av systemet.                          |
| Ankom           | Ankomstdatum för remissen.                                              |
| Orsak           | Kod för orsak, ej tvingande.                                            |
| Remitterande    | Kod för remitterande enhet.                                             |
| Remitterad från | Namn för remitterande enhet.                                            |
| Avbokad         | Ja/Nej, anger om remissen är avbokad.                                   |
| Inplan          | Datum för när/om remiss/besök är inplanerat.                            |
| Bedömd          | Datum när remissen är bedömd.                                           |
| Besvarad        | Datum när remissen är besvarad.                                         |
| Status          | Remissens status.                                                       |
|                 | Ink: Inkommen remiss inte bedömd eller bedömd men bedömningen är        |
|                 | inte signerad                                                           |
|                 | Bed: Remissen har en signerad bedömning, men är inte satt på            |
|                 | väntelista eller tidbokad                                               |
|                 | Plan: Satt på väntelista eller är tidbokad                              |
|                 | Ank: Pat är ankomstregistrerad                                          |
|                 | Svar: Remissen är besvarad men svaret är inte signerat                  |
|                 | Sign: Remissvaret är signerat                                           |
|                 | Sänd: Remissvaret är sänt eller postat                                  |
|                 | Ater: Remiss är returnerad                                              |
|                 | Vbef: Remiss är vidaresänd till annan enhet                             |
| Sänd            | Datum när elektroniskt remissvar är sänt.                               |
| Postad          | Datum när remissvar är papperspostat (utskrivet på papper och skickat   |
|                 | med post).                                                              |
| Тур             | Typ av remiss. E = elektronisk remiss, P = pappersremiss, U =           |
|                 | pappersremiss in med elektroniskt svar ut - skriv in rem nr, måste vara |
|                 | samma som hos remittenten, I = elektronisk remiss in med papperssvar    |
|                 | ut.                                                                     |

| Menyval | Beskrivning                                                           |
|---------|-----------------------------------------------------------------------|
| Välj    | Visar detaljbild av markerad remiss där remissen kan hanteras vidare. |

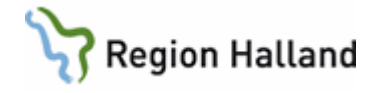

| Sök        | Sökning på remissnummer, remitterande eller ankomstdatum beroende<br>på vilken sortering som är vald för listan (högerklick i listan, Sortering och<br>något av de tre alternativen). |
|------------|----------------------------------------------------------------------------------------------------|
| visa_Omb   | Visar genomförda bokningar.                                                                                                    |
| Tabort     | Borttag av remiss. Elektronisk remiss och pappersremiss med signerat                                                                                                    |
|            | svar kan inte tas bort.                                                                                                    |
| sÄnd       | Markerat remissvar sänds elektroniskt till remittenten.                                                                                                    |
| siGnera    | Signerar aktuellt remissvar. Kan bara göras av ansvarig hälso- och                                                                                                    |
|            | sjukvårdspersonal eller av sådan med översigneringsrätt.                                                                                                    |
| utskriFt   | Utskrift av markerad remiss och ev svar.                                                                                                    |
| Signaturer | Signaturer för bedömning, svar och returer.                                                                                                    |
| Reg        | Startar funktion för registrering av inkommande allmänremiss                                                                                                    |
|            | (pappersremiss).                                                                                                    |

### Besvara pappersremiss

- 1. Öppna formulär **RE4 Inkommande remisser**.
- 2. Markera remissen och välj menyval Välj.
- 3. Remissen öppnas, välj menyval Svar.
- 4. Ange ansvarig vgiv (hälso- och sjukvårdspersonal) och dok datum.
- 5. Skriv in svaret i fältet Svar. Spara med F2. Lämna remissen med Esc eller F3.
- 6. Ansvarig hälso- och sjukvårdspersonal får frågan om signering. Vid Nej hamnar remissen i ansvarig hälso- och sjukvårdspersonals **JO12** och signering sker därifrån.
- 7. Vid Ja på fråga om signering och utskrift skrivs remissen ut på papper. Remissen hamnar dock i RE21 om inte menyvalet **Posta** väljs i RE4 i samband med utskriften. *En bra rutin krävs här för att minimera att remiss skickas dubbelt eller inte alls.*

### Besvara elektronisk remiss

- 1. Öppna formulär **RE4 Inkommande remisser**.
- 2. Markera remissen och välj menyval Välj.
- 3. Remissen öppnas, välj menyval Svar.
- 4. Ange ansvarig hälso- och sjukvårdspersonal och dokumentationsdatum.
- 5. Skriv in svaret i fältet Svar. Spara med F2. Lämna remissen med Esc eller F3.
- 6. Ansvarig hälso- och sjukvårdspersonal får frågan om signering. Vid Nej hamnar den i ansvarig hälso- och sjukvårdspersonals JO12 och signering sker därifrån.
- 7. Vid Ja på frågorna om signering och sändning skickas remissvaret till inremitterande.

### Besvara en remiss flera gånger

Det går att besvara samma remiss flera gånger.

- 1. I formulär **RE4** markera besvarad remiss och öppna den med **Enter** eller menyval **Välj**.
- 2. Välj menyval **Svar**. En fråga visas om ändring ska göras av signerat svar, besvara frågan med **Ja**.
- 3. Ändra ev ansvarig hälso- och sjukvårdspersonal och ändra dokumentationsdatum.
- Gå vidare till fältet Svar. Fortsätt på tidigare svar eller ta bort tidigare svar och skriv helt ny text. Spara med F2. Det visas då att historik finns. Lämna remissen med Esc eller F3.
- 5. Ansvarig hälso- och sjukvårdspersonal får fråga om signering. Vid Nej hamnar den i ansvarig personals JO12 och signering sker därifrån.
  - Vid remissvar typ P (papper): Efter att svaret är sparat och stängt **markera remissen i RE4** och välj menyval **Posta**. Svara **Ja** på fråga om att ändra

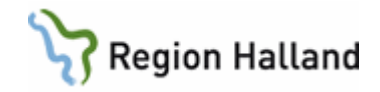

status till EJ postad. Då tas tidigare postad-datum bort och remissvar som sedan blir signerat men inte postad-markerat kommer att visas i RE21 Ej sända rem/dok.

6. Vid Ja på frågorna om signering och sändning skickas elektroniskt remissvar till inremitterande. Vid pappersremiss gör utskrift och registrera ny Postad-datum.

Hos remissmottagaren som skrivit remissvar kan tidigare svar läsas via menyval **Hist** i den öppnade remissen, i nästa fönster RE4(4) Remisser/historik dubbelklicka på markerad rad för att läsa tidigare svar.

Hos remissavsändaren kommer det nya remissvaret till GE2 och till JO12 för ansvarig hälsooch sjukvårdspersonal, kan också läsas via RE14 där det visas en \* i kolumn H. I den öppnade remissen framgår att historik finns på svaret. Tidigare svar kan läsas via menyval **Hist** i den öppnade remissen, i nästa fönster RE14(11) Remisser/historik välj menyval **Välj** eller dubbelklicka på markerad rad för att läsa tidigare svar.

### Elektroniskt remissvar på pappersremiss

#### Om remiss inte är skriven i VAS

Remissvar kan sändas elektroniskt även om en remiss inte är skriven från VAS. Ex om inremitterande inte var med i VAS när remissen skrevs men väl när svaret ska skickas.

För att det ska fungera måste fältet **Avd/Mott** i huvudet på remissen var ifyllt vid registrering i RE4.

När remissvaret är skrivet och signerat välj menyvalet Sänd i RE4.

På svarsmottagande enhet hamnar remissvaret i GE2 samt RE14. I kolumn Vårdgivare/HOSP i GE2 och RE14 står "**Elsänd**" i stället för en signatur för ansvarig hälsooch sjukvårdspersonal. Från GE2 ska remissvaret delas ut till en hälso- och sjukvårdspersonal för signering. Se mer under rubrik GE2 - Bevakning inkommande elektronisk post.

### Om remiss är skriven i VAS men skickad på papper

För remisser där beställningen är gjord i VAS men där remissen skickats på papper istället för elektroniskt görs på följande sätt:

Remissen registreras i RE4 och i fältet "Avs remissnr" anges det remissnummer som står på pappersremissen.

När svaret sedan skrivs, finns en remiss med identiskt remissnummer på avsändande klinik och svaret hamnar i den aktuella remissen med ansvarig hälso- och sjukvårdspersonal angiven, så även i GE2.

# JO12 – Läsa och signera utgående remiss eller inkommande remissvar

Från JO12 Att göra kan utgående remisser signeras och sändas och inkommande remissvar kan signeras.

#### Öppna JO12 Att göra.

1. Markera aktuell rad och öppna med Enter, dubbelklick eller menyval siGn.

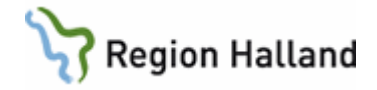

- 2. Remissen öppnas, ev ändringar och tillägg görs. Spara ev ändringar med **F2**. Stäng formuläret med **Esc** eller **F3**.
- 3. Fråga visas om remiss/remissvaret ska signeras. Bekräfta med Ja/Nej.
- 4. Om det är utgående remiss där ovanstående fråga besvarats med Ja visas fråga om remissen ska sändas/skrivas ut.
- 5. Vid Ja på fråga om sändning sker detta elektroniskt. Vid Nej hamnar signerad remiss i RE21 och ska åtgärdas därifrån.
- 6. Vid Ja på fråga om utskrift (pappersremiss) skrivs remissen ut på papper. **OBS**! Remissen hamnar dock i RE15 och RE21 om inte menyvalet **Posta** väljs. Om det från JO12 väljs utskrift bör också remissen väljas från RE4 eller RE14 och "postas". *Bra rutin krävs för att minimera att remiss skickas dubbelt eller inte alls.*

## RE11 – Totalt inkomna remisser

I formulär RE11 listas totalt inkomna allmänremisser till kliniken där remissvar inte är sänt/postat. Remisser där svar är sänt eller postat visas inte, inte heller returnerade remisser. RE11 kan användas för bedömning eller för utdelning av remiss till bedömning samt för bevakning av remisser där remissvar bör skrivas.

#### Öppna formulär RE11 Totalt inkomna remisser.

Med kryssrutor kan urval på remisstatus göras, ett eller flera status kan väljas samtidigt. Urval på sektion kan göras.

| Status | Förklaring                                                                              |
|--------|-----------------------------------------------------------------------------------------|
| Ink    | Remisser som inkommit men ännu inte har en signerad bedömning.                          |
| Bed    | Remisser som har en signerad bedömning, men inte är satta på                            |
|        | vantelista och inte tidbokade.                                                          |
| Plan   | Remisser som är satta på väntelista eller är tidbokade men patient inte                 |
|        | ankomstregistrerad och där remiss inte heller är besvarad.                              |
| Ank    | Remisser där patient är ankomstregistrerad eller inskriven men remiss är inte besvarad. |
| Svar   | Besvarade remisser som inte är signerade och inte sända/postade.                        |
| Sign   | Remisser med signerade svar som inte är sända/postade.                                  |
| Alla   | Alla remisser där svar inte är sänt eller postat. Returnerade remisser                  |
|        | visas inte.                                                                             |

### Bedömning eller utdelning av remiss från RE11

- 1. För bedömning eller utdelning av inkomna remisser, välj menyval Ink.
- 2. Genom att välja knappen **Klinik** eller **GK** (gemensam klinik) presenteras remisserna enligt urvalet. Välj sorteringsordning av listan genom att högerklicka med musen i listan, markera Sortering och välj alternativ.
- 3. Markera önskad remiss och välj menyval Välj eller ta Enter.
- 4. Om remissen (status Ink) ska bedömas av annan än inloggad, välj menyval äNdra vgiv och ändra/fyll i namnet i fält Ansvarig vgiv, spara med F2. Remissen hamnar då i JO12 Att göra hos vald hälso- och sjukvårdspersonal. I RE11 kolumn Vårdgivare visas vem remissen är utdelad till. Remiss som är utdelad för bedömning står som Ink tills bedömningen är signerad, när bedömningen signeras ändras status till Bed.

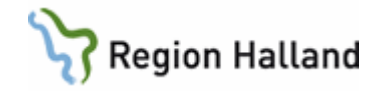

5. Om remissen (status Ink) ska bedömas direkt, välj menyval **Bedömn** i den öppnade remissen. Fyll i önskade fält, spara. När bedömningen signerats ändras remissens status till Bed.

# RE5 – Ej inplanerade totalt

I formulär RE5 listas inkomna allmänremisser som inte är inplanerade, d v s inte är uppsatta på väntelista eller tidbokade. Remisserna har status **Ink** (inkommen eller ej signerad bedömning) eller **Bed** (signerad bedömning).

Öppna formulär **RE5 Ej inplanerade tot**. Förflyttning görs i formuläret med hjälp av **Tab**-tangenten eller **Enter**, använd **Ctrl+G** för att öppna vallista. För att se alla inkomna remisser fyll inte i något av de urval som finns.

| Fält       | Beskrivning                                                               |
|------------|---------------------------------------------------------------------------|
| Ank.dat    | Remisser med ankomstdatum före eller samma dag som angivet datum.         |
| Rem.dat    | Dagens datum kommer med automatik. Remisser med remissdatum före          |
|            | eller samma dag som angivet datum.                                        |
| Inrem      | * ger alla inremitterande. Öppna vallista med Ctrl+G.                     |
| Vårdform   | ÖV för öppenvård, SV för slutenvård eller blankt.                         |
| Beh inr    | Behandlande klinik (valbart om gemensam klinik, GK), Ctrl+G för vallista. |
| Beh klin   | Behandlande klinik (valbart om gemenas klinik, K), Ctrl+G för vallista.   |
| Avd/mott   | Ctrl+G för vallista mottagning, Ctrl+X för vallista avdelning.            |
| Sektion    | Ctrl+G för vallista sektion.                                              |
| Vårdgivare | Ctrl+G för vallista av ansvarig hälso- och sjukvårdspersonal.             |

Efter att ha gjort önskade urval i fälten välj knapp **Klinik** eller **GK** (gemensam klinik). Lista för de gjorda urvalen visas.

Akutremiss är markerad med röd färg över Ja i kolumn Akut.

Sortering av listan: Högerklicka med musen i listan, välj Sortering och något av alternativen.

| Menyval | Beskrivning                                                               |
|---------|---------------------------------------------------------------------------|
| Sök     | Söker på remisdatum, kod för remitterande eller remissnummer beroende     |
|         | på vald sorteringsordning för listan. Remissnummer visas i remissen, inte |
|         | i listan.                                                                 |
| Tabort  | Borttag av markerad remiss. Elektronisk remiss eller pappersremiss med    |
|         | signerad bedömning kan inte tas bort.                                     |
| Välj    | Öppnar markerad remiss där den kan hanteras vidare.                       |
| Byt     | Menyval Byt är bara aktivt om kliniken är gemensam klinik och urval är    |
|         | gjort via knappen GK. Menyvalet ger möjlighet att byta vårdform (O för    |
|         | öppen vård, S för sluten vård), behandlande inrättning/klinik eller       |
|         | behandlande vårdgivare (hälso- och sjukvårdspersonal). Byte sker i ett    |
|         | antal steg. Först väljs om markerade eller alla poster ska bytas. Vid     |
|         | alternativet byt markerade visas en lista sorterad på ankomstdatum. Här   |
|         | kan en eller flera poster markeras för byte.                              |

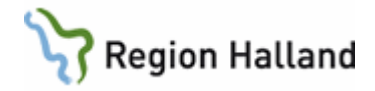

## GE2 – Bevakning inkommande elektronisk post

Från formulär GE2 sker bevakning/mottagning av all inkommande elektronisk post, ex inkommande remisser, remissvar, remissbekräftelse, labsvar och journalkopior m m. Listan bör hållas tömd.

Samtidigt som ett dokument hamnar i GE2 finns det också i patientens i JO2, LA1, LA7, RE14 och RE4 beroende på typ av dokument, samt i JO12 och inkommande remisser (IR) visas även i RE5 och RE11.

#### Dela ut inkommen elektronisk remiss (IR)

Från GE2 kan inkomna remisser (IR) läsas och delas ut till hälso- och sjukvårdspersonal eller till sektion. Röd rad = akut remiss.

 Öppna formulär GE2 Bevakning e-post. Ange en avdelning/mottagning eller välj genom Ctrl+X för avdelning eller Ctrl+G för mottagning. Lämna fältet Avd/mott tomt om alla nya inkommande remisser till hela kliniken ska visas. Ta Enter.

| ł | 🗳 GI | E2 (1)      | Bevakning       | e-post Klin             | ı : Kir | r Inr:Si   | V    |           |             |         |      | × |   |
|---|------|-------------|-----------------|-------------------------|---------|------------|------|-----------|-------------|---------|------|---|---|
| 1 | äs   | <u>S</u> ök | <u>D</u> ela-ut |                         |         |            |      |           |             |         |      |   |   |
| A | vd/r | nott        | :               |                         |         |            |      |           |             |         |      |   |   |
|   |      |             |                 |                         |         | IR         | -    | Inkomman  | de remiss   | •       |      |   |   |
|   |      |             |                 |                         |         | IR         |      | Inkommano | de remiss   |         |      |   |   |
|   |      |             |                 | Inkomn                  | nand    | SänKE      | -    | Sändning  | kemlabremis | s       |      |   |   |
|   | DOK  |             | Avv Datum       | Vårdgivare Personnummer | Nan     | SänLM      | -    | Sändning  | läkemedel   |         | I M  |   | 1 |
|   | IR   |             | 100526          | 490101-G551             | Flan    | SänRR      | -    | Sändning  | röntgenretu | r       | ×    | - |   |
|   | IR   |             | 100616          | 490101-E629             | War     | SanUR      | -    | Sandning  | brevremissr | et      |      |   |   |
|   | IR   |             | 100622          | 121212-1212             | Pärs    | URKOP      | _    | Utgående  | remisskopia |         | ×    |   |   |
|   | IR 🛛 |             | 100707          | 490101-E629             | War     | rberg, Ag  | ne   | s         | sivmed      | 5A Kir  |      |   |   |
|   | IR   |             | 100826          | 490101-U717             | War     | rberg, Ch  | rist | er        | sivmed      | aku Aku | ıt   |   |   |
|   | IR   |             | 100902          | 490101-P983             | War     | rberg, Ru  | itar | n         | sivmed      | ma\ Aku | lt × |   |   |
|   | IR   |             | 101101          | 450103-J487             | Pati    | ent, Anita | as   |           | sivmed      | 5A Kir  |      | = |   |

- Formulär GE2 Bevakning e-post öppnas. Här visas all inkommande post till den valda avdelningen/mottagningen eller kliniken. I vallistan kan IR väljas för att komma till rader för inkommande remisser. Röd rad = akut remiss.
- Markera IR-rad och välj menyval Läs. Remissen visas i formulär –RE3(4) Ink Allmänremiss.
- 4. Via menyval **Dela-ut** i –RE3(4) kan remissen delas ut till en hälso- och sjukvårdspersonal eller till en sektion. Det lilla fältet (specialistgrad) efter Sektion används inte. Spara med F2. Stäng formulär –RE3(4) med F3 eller Esc.
- 5. En IR som i listan i GE2 har en \* i kolumn M (=mottagare) kan delas ut via menyval Dela-ut direkt från GE2.
- 6. Efter utdelning av IR visas remissen sedan i formulär JO12 för vald hälso- och sjukvårdspersonal eller formulär RE24 för vald sektion.

### Dela ut inkommet elektroniskt remissvar (UR S)

Remissvar inkommer parallellt i **GE2** och i ansvarig hälso- och sjukvårdspersonals **JO12** Att göra. När ansvarig hälso- och sjukvårdspersonal signerar försvinner posten i GE2.

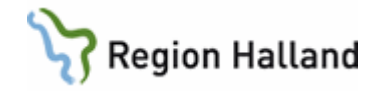

"**ELsänd**" i kolumn Vårdgivare i GE2 och JO12 eller i kolumn Avsändare i RE14 = En utgående pappersremiss som är besvarad elektroniskt (UR S).

I GE2 kan svaret läsas eller delas ut till en hälso- och sjukvårdspersonals JO12 Att göra.

- 1. Markera rad.
- 2. Välj menyval **Dela-ut**.
  - a. Om hälso- och sjukvårdspersonalen är rätt tryck **Enter**, då försvinner raden från GE.
  - b. Om svaret ska delas ut till annan hälso- och sjukvårdspersonal ta bort befintlig signatur eller "Elsänd" i fältet, skriv i annan signatur för ansvarig hälso- och sjukvårdspersonal eller välj från vallista som öppnas via Enter eller Ctrl+G. Markera och välj hälso- och sjukvårdspersonal. Remissvaret läggs över till dennes JO12. Posten försvinner från GE2.

### DOK-typer i GE2

- BAKT Baktlab svar
- KEM Kemlab svar avvikande svar markeras i Avv-kolumnen med \* (stjärna)
- CYA S Cytologi allmän svar
- CYV S Cytologi vaginal svar
- CYKOP Cytologisvar kopia (både allmän och vaginal)
- PAD S Patologi allmän svar
- PAKOP Patologisvar allmän kopia
- IR Inkommande remiss
- JKOP Journalkopia
- OBD S Obduktion svar
- OBKOP Obduktionssvar kopia
- RB Remissbekräftelse
- RTG S Inkommande röntgensvar
- RTGR Retur röntgenremiss
- UR S Utgående remiss svar
- URR Utgående remiss i retur

### SÄN-poster i GE2, d v s något är fel:

- SänKE Sändning kemlab remiss ingen kvittens erhållen från lab på sänd remiss. <u>Åtgärd</u>: Kontrollera med kemlab om remissen ändå finns där. Efter samråd med kemlab kan posten ev tas bort, görs i så fall via menyval **Tabort**. I annat fall ersätts posten SänKE med KEM när kemlab besvarar förutsatt att svaret har samma remissnummer och provtagningsdatum och -tid som aktuell remiss.
- SänBA Sändning baktlabremiss ingen kvittens erhållen från lab på sänd remiss. <u>Åtgärd</u>: Kontrollera med mikrobiologen om remissen ändå finns där. Efter samråd med mikrobiologen kan posten ev tas bort, görs i så fall via menyval **Tabort**. I annat fall ersätts posten SänBA med BAKT när mikrobiologen besvarar förutsatt att svaret har samma remissnummer och provtagningsdatum och -tid som aktuell remiss.
- SänRR Sändning röntgen ingen kvittens erhållen från röntgen på sänd remiss. Om raden inte försvinner från GE2 inom några minuter måste remissen åtgärdas. <u>Åtgärd</u>: Markera rad, välj menyval **Läs** och sedan menyval **Omsänd**. Svara **OK** på information om att sändningsmarkering tas bort. OBS! Gå inte ur bilden - då

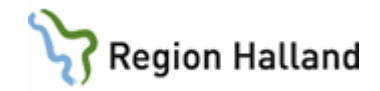

växlar patientvalet, personnummer får i så fall hämtas upp via 50 senaste. Öppna formulär **RE14**, välj aktuell remiss, välj menyval **Ändra**. Svara Ja på frågan om ändra i signerad remiss och ändra det som är fel (kanske vald avd/mott? kanske finns ett "konstigt" tecken?) i remissen. Signera och sänd remissen igen.

- SänUR
   Sändning allmänremiss något är fel i remissen och den blir inte sänd. Troligt fel är att en röntgenenhet är vald i fältet "Remissmottagare".
   <u>Åtgärd</u>: Markera rad, välj menyval Läs sedan menyval Tabort. Svara OK på information om att sändningsmarkering tas bort. OBS! Gå inte ur bilden då växlar patientvalet, personnummer får i så fall hämtas upp via 50 senaste.
   Öppna formulär RE14, välj aktuell remiss, välj menyval Avbeställ, remissen visas därefter som "Avbest" i RE14. Skriv en röntgenremiss i stället för den avbeställda allmänremissen.
- SänURK Remissvar på en utgående allmänremiss där det i den utgående allmänremissen är valt en annan avd/mott inom kliniken som kopiemottagare. <u>Åtgärd</u>: Markera rad, välj menyval **Läs** och sedan menyval **Tabort**. Svara **OK** på information om att sändningsmarkering tas bort. Rad med SänURK ändras till UR S.

# JO12 – Bedöma inkommen allmänremiss

När remiss är utdelad till ansvarig hälso- och sjukvårdspersonal kan den bedömas från JO12 Att göra. Remissbedömning kan även ske direkt från GE2 (DOK-typ IR), RE4, RE5, RE11 och RE24.

Om uppgift i fältet Avd/Mott ska ändras ska det göras innan bedömningen signeras eftersom denna uppgift inte går att ändra efter signerad bedömning.

- 1. Öppna **JO12 Att göra**.
- 2. Markera rad, Dok-typ IR = inkommande allmänremiss.
- 3. Öppna remissen via Enter, dubbelklick eller menyval siGn.
- 4. Välj menyval **Bedömn**. Förflyttning mellan fälten görs med **Tab**-tangenten eller **Enter**. Använd **Ctrl+G** för vallista i fälten. I fältet Anamnes kan inga ändringar göras.

| Fält          | Beskrivning                                                                  |
|---------------|------------------------------------------------------------------------------|
| Ansvarig vgiv | Fältet är förifyllt om inloggad användare är s k vårdgivare i VAS, d v s kan |
|               | vara ansvarig hälso- och sjukvårdspersonal.                                  |
| Med prio      | Medicinsk prioritet.                                                         |
| Vårdform      | Om patienten ska behandlas i öppenvård eller slutenvård.                     |
| Beh inr       | Den inrättning där behandling ska ske (om gemensam klinik).                  |
| Beh klin      | Den klinik där behandling ska ske (om gemensam klinik).                      |
| Sektion       | Ev sektion.                                                                  |
| Beh vgiv      | Ev annan hälso- och sjukvårdspersonal än tidigare vald ansvarig vgiv.        |
| Rtg remiss    | Markera om röntgenremiss är skriven.                                         |
| skriven       |                                                                              |
| Operation     | Markera om operation ska utföras.                                            |
| Bedömning 1   | Fritextfält för komplettering av bedömningsuppgifter, ex kallas om 3 mån.    |
| Prover        | Registreras i en egen ruta. Aktiveras genom Alt+V eller genom klick på       |
|               | Prover (V). Öppna vallista för analyser med +tecknet, vallista för           |
|               | analyspaket med pakeT. Markera och välj analys. OBS: BAKT-remiss             |

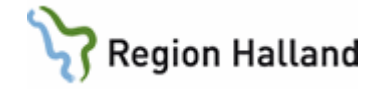

|          | skapad via bedömningsbilden måste kompletteras innan den kan sändas, görs från <b>LA1</b> . |
|----------|---------------------------------------------------------------------------------------------|
| Åtgärder | Välj ev från vallista.                                                                      |

5. Avsluta bedömningen genom att välja Spara-knappen. Som ansvarig hälso- och sjukvårdspersonal signeras bedömningen direkt. Nu är Bedömning 1 gjord.

Ska remissen lämnas över till annan hälso- och sjukvårdspersonal för bedömning 1 välj menyval **Vgiv-byt** i JO12. Ange hälso- och sjukvårdspersonal och tryck **Enter**. Remissen försvinner nu från inloggad användares JO12 och visas i JO12 för vald hälso-och sjukvårdspersonal i stället.

**Bedömning 2** - Om kliniken har som rutin att remisser ska bedömas av två olika hälso- och sjukvårdspersonal lämnas remissen vidare efter signering av bedömning 1 genom att välja menyval **äNdra\_vgiv**. Remissen får då status Ink och visas som IR i JO12 Att göra för den valda hälso- och sjukvårdspersonalen.

Menyval **beDömning 2** har en rullgardinsmeny med valen Text, Planering eller Ändra allt.

| 🗷 19 6908           | 07-D055 -RE3 (5)Bedömning                                                                            | Klin: Åvc Inr: Vvh                                |   |
|---------------------|----------------------------------------------------------------------------------------------------|---------------------------------------------------|---|
| Bedömning 1         | beDömning 2                                                                                          |                                                   |   |
| 1                   | 1 Text / Bedömning 2 Ctrl+1<br>2 Planering / Bedömning 2 Ctrl+2<br>3 Ändra allt / Bedömning 2 Ctrl+3 | d, Testare<br>Smitta Isolering Blgrp Biobank PAL: |   |
| Anamnes:<br>Anamnes | **** * * * * ******                                                                                  | Prover (V<br>Provkod Text                         | ) |

**Text** - Används om bara text ska skrivas i fritextfält Bedömning 2. Signeringen av Bedömning 1 bryts då inte. Om två bedömningar skrivs delas fältet för bedömningstext så att båda texterna visas.

**Planering** - Används om planeringsuppgifterna ska uppdateras, alltså de fasta fälten inkl prover och åtgärder. Eftersom planeringsfälten är gemensamma för Bedömning 1 och 2 ges frågan om signeringen av tidigare planeringsuppgifter ska brytas, om Ja sparas de tidigare uppgifterna som historik.

Ändra allt - Aktiverar alla fälten i bedömningen för uppdatering. Ger fråga om signeringen ska brytas.

### Ändring i allmänremiss med signerad bedömning

Remiss med signerad bedömning, status Bed, öppnas från RE4, RE5 eller RE11.

- 1. Markera remiss och öppna med Enter eller menyval Välj.
  - Om bedömningen ska ändras: Välj menyval Bedömn, därefter menyval Bedömning 1. Fråga visas om ändring ska göras i signerad bedömning. Besvaras med Ja och ändring kan göras i ex prio, sektion och bedömnings-/fritextfält. Historik skapas på den första bedömningen, kan läsas via menyval Hist.
  - b. Om ansvarig hälso- och sjukvårdspersonal eller sektion ska ändras: Välj menyval **äNdra\_vgiv**. Fälten Ansvarig vgiv och Sektion kan ändras. Status

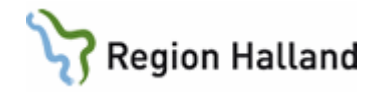

ändras då från Bed till Ink och remissen visas som IR i JO12 för vald ansvarig hälso- och sjukvårdspersonal och/eller RE24 för vald sektion.

Fältet Avd/Mott kan inte fyllas i eller ändras efter att bedömningen är signerad, d v s när remissen har status Bed.

## RE24 – Sektionens bedömningslista

I formulär RE24 listas sektionens inkomna remisser som inte är bedömda. Urval kan göras på sektion och då visas ej bedömda remisser som tilldelats angiven sektion. Listan kan presenteras på kliniknivå eller för gemensam klinik (GK).

För bedömning **markera** remiss, öppna remissen via **Enter**, dubbelklick eller menyval **Välj**. I den öppnade remissen välj menyval **Bedömn** och fyll i bedömningsfälten. Spara och signera.

Bedömda remisser visas som status Bed i RE5 (urval på sektion kan göras) och i RE11 (sortering på sektion kan göras).

## Retur av elektronisk allmänremiss

#### Hos remissmottagaren

Inkommen remiss kan returernas från RE4, GE2, JO12, RE5, RE11 och RE24.

- 1. **Markera** remissen, öppna remissen via **Enter**, dubbelklick eller menyval **Välj** eller **Läs** eller **siGn** (beroende på från vilket formulär remissen öppnas).
- 2. Välj menyval **Retur**, fönster Returorsak öppnas, ange där orsak. Välj därefter knappen **Sänd**. Fråga om remissen ska returneras till den avsändande enheten besvaras med **Ja**.
- 3. I formulär RE4 står därefter Åter i kolumn Status.

#### Hos remissavsändaren (mottagare av remissretur)

Hos remissavsändande enhet kommer remissretur in i GE2 samt i ansvarig hälso- och sjukvårdspersonals JO12 som utgående remissretur (URR). Remissreturen ska signeras av ansvarig hälso- och sjukvårdspersonal. Även i RE14 får remissen URR i kolumn RemT. En returnerad allmänremiss går att sända tillbaka till remissmottagaren igen eller till annan vårdenhet via JO12, se 4.b nedan.

Läs returorsak i **GE2**:

- 1. Markera remissretur (URR) och öppna remissen via menyval Läs.
- 2. Välj menyval Retur, fönster Returorsak öppnas och returorsak kan läsas.

Läs returorsak i **RE14**:

- 1. **Markera** remissretur (URR) och öppna remissen via **Enter**, dubbelklick eller menyval Välj.
- 2. Välj menyval Retur, fönster Returorsak öppnas och returorsak kan läsas.

Signera remissretur i **JO12**:

- 1. Markera remissretur och öppna remissen via menyval siGn.
- 2. Fönster Returorsak öppnas. När returorsak är läst välj Stäng.
- 3. Fråga kommer om returen ska signeras.
- 4. Vid **Ja** kommer därefter fråga om remissen ska avbeställas.

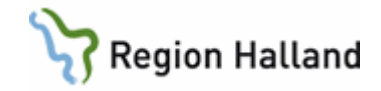

- a. Om remissen ska avbeställas svara **Ja** på frågan. Då visas remissen sedan som **avbeställd** i RE14.
- b. Om ändringar ska göras i remissen och den ska sändas iväg igen välj Nej på fråga om remissen ska avbeställas. Välj därefter menyval Ändra och något av de två alternativen i vallistan. Ändra i remissen, spara, signera och sänd remissen igen. I formulär RE14 ändras URR i kolumn RemT till UR. Historik skapas.

## Vidarebefordra elektronisk allmänremiss

#### Hos remissmottagaren

Inkommen elektronisk remiss med status Ink och Bed kan vidarebefordras från RE4, GE2, JO12, RE5, RE11 och RE24.

- 1. **Markera** remissen, öppna remissen via **Enter**, dubbelklick eller menyval **Välj** eller Läs eller siGn (beroende på från vilket formulär remissen öppnas).
- Välj menyval vidarebeFordra, fönster för vart remissen ska vidarebefordras visas, öppna vallista med instanser via Enter eller Ctrl+G, markera instans och välj med Enter eller Välj-knappen. Det är möjligt att skriva ett meddelande till mottagande enhet. Välj därefter Sänd.
- 3. I RE4 visas därefter Vbef i kolumn Status.

Det går *inte* att vidarebefordra en remiss tillbaka till en enhet där remissen tidigare har varit. Meddelande visas enligt nedan.

| INFORMAT | ΠΟΝ                           | X                                          |
|----------|-------------------------------|--------------------------------------------|
| i        | Remiss finns redan på inr Vvh | ı, klin Åvc. Vidarebefordring ej tillåten. |
|          |                               | ОК                                         |

#### Hos remissavsändaren

Samtidigt som remissen vidarebefordras till nästa mottagare går en remissbekräftelse till remissavsändaren vart remissen är vidarebefordrad. Denna, och ev meddelande vid vidarebefordran, kan läsas via menyval **Bekräfta**. I ut-remissen ändras remissmottagare automatiskt till senaste mottagare och sänddatum ändras till datum för vidarebefordran.

Ansvarig hälso- och sjukvårdspersonal signerar remissbekräftelsen (RB) från JO12.

# RE20 – Remissbekräftelse allmänremiss

#### Skicka remissbekräftelse

Remissbekräftelser kan bara skickas från formulär RE20. Viktigt att skilja på remissbekräftelser och kallelser eftersom dessa ligger i samma formulär.

- Remissbekräftelse skickas till inremitterande när en remiss satts upp på väntelista eller patienten fått en bokad tid och till patient när en remiss satts upp på väntelista.
- Kallelser används enbart vid tidbokning.

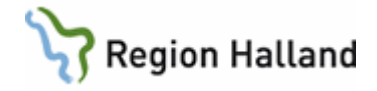

Remissbekräftelser skickas elektroniskt till inremitterande om remissen inkommit elektroniskt, annars skrivs den ut på papper. Patientens remissbekräftelse skrivs alltid ut på papper. Remissen ligger kvar i listan tills remissbekräftelse skrivits ut eller att remissen tagits bort från listan.

#### 1. Öppna formulär **RE20 Remissbekräftelser**

| Fält                      | Beskrivning                                                                                                    |
|---------------------------|----------------------------------------------------------------------------------------------------|
| ÖV eller SV               | Välj Öppenvård eller slutenvård                                                                                                    |
| Avd/mott                  | Ev urval på avd/mott                                                                                                    |
| Datum (fr o m -<br>t o m) | Urval av remisser med ankomstdatum inom angivet intervall. Förvalt visas i Datum fr o m datum 30 dagar bakåt i tiden, ändringsbart. Båda datumfälten måste fyllas i. |
| Planering                 | Ange om väntelistade remisser, remisser Öppen kallelse och/eller bokade remisser                                                                                     |
| Тур                       | Ange elektroniska remisser och/eller pappersremisser                                                                                                    |

| Mas RE20 (1) | Remissbekräftelser                                                                          | Klin : Vdvc Inr : VvH                                                                              |  |
|--------------|---------------------------------------------------------------------------------------------|----------------------------------------------------------------------------------------------------|--|
| Välj Alla    | Sök Tabort                                                                                  |                                                                                                    |  |
|              | • ÖV • SV Avd/Mott:<br>Planering<br>Väntelistade rem<br>Remisser Öppen k<br>Bokade remisser | Datum(fr.o.m): 180114 (t.o.m):<br>Typ<br>isser Elremisser V <u>i</u> sa<br>allelse Pappersremisser |  |

- 2. Välj knappen Visa. En lista med gjort urval visas.
  - a. Ska endast viss remiss bekräftas, markera denna och välj menyval Välj.
  - b. Ska alla remisser bekräftas samtidigt, välj menyval Alla.
- 3. Om val av remiss uppsatt på väntelista (V i kolumn Planerad):
  - a. Fältet Bekräftelsetext klinik: Den elektroniska bekräftelsen Elbekr väljs och skickas till inremitterande med automatik.
  - b. Öppna fältet **Bekräftelsetext** patient med **Ctrl+G**. **Markera** och **välj** den bekräftelsemall som ska skickas till patienten.
  - c. Fönster Remissbekräftelser visas.

| Remissbekräftelser                              | x  |
|-------------------------------------------------|----|
| Antal remissbekräftelser till patient : 1       |    |
| Antal elektroniska bekräftelser till klinik : 1 |    |
| Antal pappersbekräftelser till klinik : 0       |    |
| Skall bekräftelserna sändas/skrivas ut? OK Avbr | yt |

- d. Välj **OK** för att skriva ut bekräftelse till patient och för att skicka elektronisk bekräftelse till inremitterande.
- e. Välj **Avbryt** för att återgå till listan i RE20.
- 4. Om val av remiss som är tidbokad (B i kolumn Planerad):

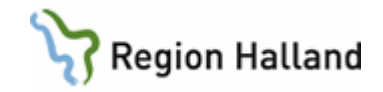

- a. Endast remissbekräftelse till inremitterande. Kallelse till patienten skrivs ut i samband med tidbokning.
- b. Vid val av remiss visas information "Remissen är inbokad. Bekräftelse sänds elektroniskt till kliniken, ingen bekräftelse till patient" visas. Välj **OK**.
- c. Fönster Remissbekräftelser visas.

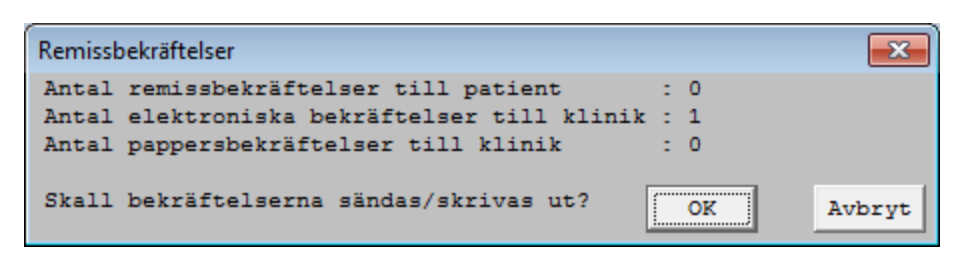

- d. Välj **OK** för att skicka elektronisk bekräftelse till inremitterande.
- e. Välj Avbryt för att återgå till listan i RE20.

### Remissbekräftelse Öppen kallelse

Vid utskrift av remissbekräftelse till patient för Remisser Öppen kallelse kommer inte uppgift om väntetid etc med på utskrift. **Rekommendation att alltid skriva ut kallelsebrev via Vårdkontaktsunderlag Öppen kallelse**.

#### *Ta emot remissbekräftelse* Elektronisk remiss

Elektronisk remissbekräftelse (RB) inkommer i **GE2 Bevakning e-post** och i **JO12 Att göra** hos ansvarig hälso- och sjukvårdspersonal. Från GE2 kan bekräftelsen läsas och delas ut till en ansvarig hälso- och sjukvårdspersonal.

- 1. Öppna formulär GE2 Bevakning e-post.
- 2. Markera remissbekräftelse som har **RB** i kolumn Dok.
- 3. Om remissbekräftelsen ska vidimeras (möjligt att göras av användare som inte är s k vårdgivare, d v s inte kan vara ansvarig hälso- och sjukvårdspersonal) välj menyval Läs.
- 4. Fönster Bekräftelsetext öppnas.
- 5. När fönstret stängts fås frågan om bekräftelsen ska vidimeras. Vid svar **Ja** försvinner raden från GE2.
- 6. Om remissbekräftelsen ska signeras av hälso- och sjukvårdspersonal välj istället menyval **Dela-ut**. Remissbekräftelsen visas även parallellt i vald hälso- och sjukvårdspersonals JO12.

#### Remissbekräftelse Öppen kallelse

1. Elektronisk remissbekräftelse saknar information om beräknad väntetid.

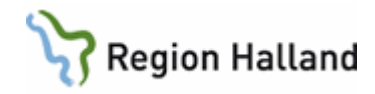

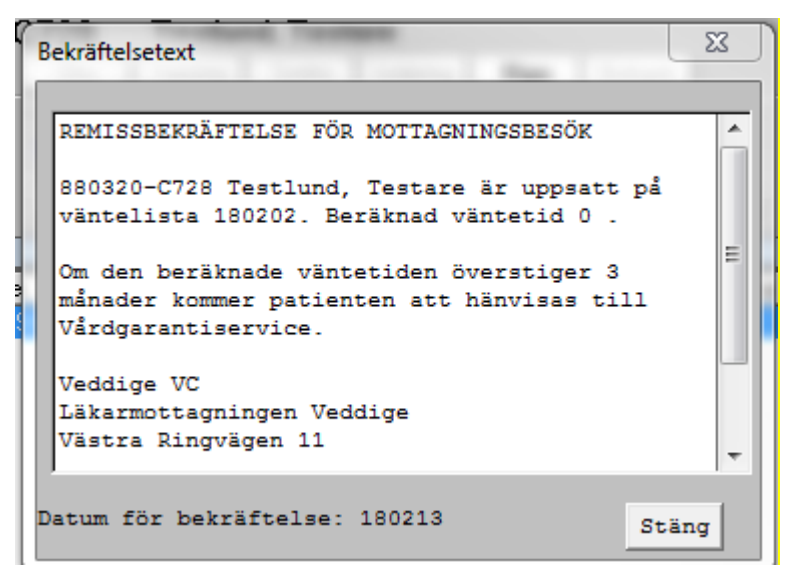

Detta betyder då att patient får en Öppen kallelse och själv kan boka sin tid via 1177.se Vårdguidens E-tjänster.

### Pappersremiss

När remissbekräftelse kommer på papper registreras den i RE14 Remissöversikt utg.

- 1. Öppna formulär RE14 Remissöversikt utg.
- 2. Markera aktuell remiss och välj menyval Bekräfta.
- 3. Fönster Bekräftelsetext öppnas.
- 4. Skriv in texten från pappersbekräftelsen och välj OK.
- 5. Fråga om vidimering: Svara **Ja** om remissbekräftelsen ska vidimeras (möjligt att göras av användare som inte är s k vårdgivare, d v s inte ansvarig hälso- och sjukvårdspersonal). Svara **Nej** om ansvarig hälso- och sjukvårdspersonal ska signera, remissbekräftelsen visas då i dennes JO12.

# RE14 – Röntgenremiss

För bevakning av signering, sändning, inkommande svar m m, se det som gäller för allmänremiss.

### Skriva röntgenremiss

Röntgenremiss skrivs från formulär RE14 Remissöversikt, utg.

- 1. Välj menyval sKrivrem.
- 2. Välj Röntgen.

| Fält        | Beskrivning                                                                  |
|-------------|------------------------------------------------------------------------------|
| Avd/mott    | Avdelning eller mottagning. Eget förval Avd/mott kan anges under             |
|             | Personliga inställningar.                                                    |
| Remvgiv     | Ansvarig hälso- och sjukvårdspersonal.                                       |
| Remiss till | Här visas ev förvald röntgenenhet för kliniken. Ändra vid behov genom att    |
|             | först ta bort förifylld uppgift med F8 eller Delete, öppna därefter vallista |
|             | via Enter, markera och välj röntgenenhet.                                    |
| Prioritet   | Vallista med alternativ.                                                     |
| Önskas om v | Önskas om veckor. Kan fyllas i om det finns särskilt önskemål om antal       |

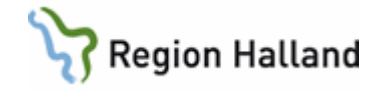

|                                                                                                    | veckor innan undersökning. I remiss till rtgmammo, rtgodh och rtgim skriv                                                                                                    |
|----------------------------------------------------------------------------------------------------|----------------------------------------------------------------------------------------------------|
|                                                                                                    | uppgiften i anamnesfältet.                                                                                                    |
| Önskat datum                                                                                                    | Önskat datum. Används endast av vårdenhet som har reserverade tider                                                                                                    |
|                                                                                                    | på röntgen.                                                                                                    |
| Remdatum                                                                                                    | Remissdatum. Förvalt dagens datum men ändringsbart.                                                                                                    |
| Utlåt sändes till                                                                                                    | Svarsmottagare. Förvalt samma som remitterande enhet men kan ändras                                                                                                    |
|                                                                                                    | till annan remisskod för mottagning/avdelning inom samma klinik.                                                                                                    |
| Bevakning                                                                                                    | Möjlighet att ange ett bevakningsdatum i VAS (ej till röntgen). Välj antal                                                                                                    |
|                                                                                                    | och dagar/veckor/månader.                                                                                                    |
| Undersökningar                                                                                                    | Fönster för att välja undersökning öppnas efter ovanstående fält om                                                                                                    |
|                                                                                                    | förflyttning i fälten sker med <b>Tab</b> eller Enter. Öppna vallista för                                                                                                    |
|                                                                                                    | undersökningar via Enter, markera och välj undersökning. Om önskad                                                                                                    |
|                                                                                                    | undersökning inte finns i första vallistan gå vidare till central lista.                                                                                                    |
|                                                                                                    | + knappen: För att lägga till undersökning                                                                                                    |
|                                                                                                    | <ul> <li>knappen: För att ta bort markerad undersökning</li> </ul>                                                                                                    |
| Sida                                                                                                    | För pariga organ väli hö ollor vä                                                                                                    |
| Siua                                                                                                    | i of pariga organi valji o eller va.                                                                                                    |
| Fritext                                                                                                    | Fritext till vald undersökning, t ex om punktion/provokation/belastning.                                                                                                    |
| Fritext<br>Diagnos/frågest                                                                                             | Fritext till vald undersökning, t ex om punktion/provokation/belastning.<br>Diagnos/frågeställning.                                                                                                    |
| Fritext<br>Diagnos/frågest<br>Anamnes                                                                                  | Fritext till vald undersökning, t ex om punktion/provokation/belastning.<br>Diagnos/frågeställning.<br>Anamnes. För remiss till <b>rtgim</b> max 2000 tecken i detta fält.                                                                                                    |
| Fritext<br>Diagnos/frågest<br>Anamnes<br>Anmärkning                                                                    | Fritext till vald undersökning, t ex om punktion/provokation/belastning.<br>Diagnos/frågeställning.<br>Anamnes. För remiss till <b>rtgim</b> max 2000 tecken i detta fält.<br>Anmärkning.                                                                                                    |
| Fritext<br>Diagnos/frågest<br>Anamnes<br>Anmärkning<br>Kreatininvärde                                                  | Fritext till vald undersökning, t ex om punktion/provokation/belastning.<br>Diagnos/frågeställning.<br>Anamnes. För remiss till <b>rtgim</b> max 2000 tecken i detta fält.<br>Anmärkning.<br>Ska fyllas i vid vissa definierade undersökningar. Om giltigt kreatininvärde                                                                                                    |
| Fritext<br>Diagnos/frågest<br>Anamnes<br>Anmärkning<br>Kreatininvärde                                                  | Fritext till vald undersökning, t ex om punktion/provokation/belastning.<br>Diagnos/frågeställning.<br>Anamnes. För remiss till <b>rtgim</b> max 2000 tecken i detta fält.<br>Anmärkning.<br>Ska fyllas i vid vissa definierade undersökningar. Om giltigt kreatininvärde<br>finns i VAS lablista hämtas detta värde + provdatum och visas förifyllt,                                                                                                    |
| Fritext<br>Diagnos/frågest<br>Anamnes<br>Anmärkning<br>Kreatininvärde                                                  | Fritext till vald undersökning, t ex om punktion/provokation/belastning.<br>Diagnos/frågeställning.<br>Anamnes. För remiss till <b>rtgim</b> max 2000 tecken i detta fält.<br>Anmärkning.<br>Ska fyllas i vid vissa definierade undersökningar. Om giltigt kreatininvärde<br>finns i VAS lablista hämtas detta värde + provdatum och visas förifyllt,<br>ändringsbart.                                                                                                    |
| Fritext<br>Diagnos/frågest<br>Anamnes<br>Anmärkning<br>Kreatininvärde<br>Kreatinindatum                                | <ul> <li>Fritext till vald undersökning, t ex om punktion/provokation/belastning.</li> <li>Diagnos/frågeställning.</li> <li>Anamnes. För remiss till <b>rtgim</b> max 2000 tecken i detta fält.</li> <li>Anmärkning.</li> <li>Ska fyllas i vid vissa definierade undersökningar. Om giltigt kreatininvärde finns i VAS lablista hämtas detta värde + provdatum och visas förifyllt, ändringsbart.</li> <li>Ska fyllas i vid vissa definierade undersökningar. Se ovan.</li> </ul>                                                                                                    |
| Fritext<br>Diagnos/frågest<br>Anamnes<br>Anmärkning<br>Kreatininvärde<br>Kreatinindatum<br>Diabetes                    | Fritext till vald undersökning, t ex om punktion/provokation/belastning.         Diagnos/frågeställning.         Anamnes. För remiss till <b>rtgim</b> max 2000 tecken i detta fält.         Anmärkning.         Ska fyllas i vid vissa definierade undersökningar. Om giltigt kreatininvärde finns i VAS lablista hämtas detta värde + provdatum och visas förifyllt, ändringsbart.         Ska fyllas i vid vissa definierade undersökningar. Se ovan.         Vid remiss till rtgmammo, rtgodh och rtgim skriv uppgift om diabetes i fält                                                                                                    |
| Fritext<br>Diagnos/frågest<br>Anamnes<br>Anmärkning<br>Kreatininvärde<br>Kreatinindatum<br>Diabetes                    | <ul> <li>Fritext till vald undersökning, t ex om punktion/provokation/belastning.</li> <li>Diagnos/frågeställning.</li> <li>Anamnes. För remiss till <b>rtgim</b> max 2000 tecken i detta fält.</li> <li>Anmärkning.</li> <li>Ska fyllas i vid vissa definierade undersökningar. Om giltigt kreatininvärde finns i VAS lablista hämtas detta värde + provdatum och visas förifyllt, ändringsbart.</li> <li>Ska fyllas i vid vissa definierade undersökningar. Se ovan.</li> <li>Vid remiss till rtgmammo, rtgodh och rtgim skriv uppgift om diabetes i fält för Anamnes eller Anmärkning.</li> </ul>                                                                                                    |
| Fritext<br>Diagnos/frågest<br>Anamnes<br>Anmärkning<br>Kreatininvärde<br>Kreatinindatum<br>Diabetes<br>Gravid          | <ul> <li>Fritext till vald undersökning, t ex om punktion/provokation/belastning.</li> <li>Diagnos/frågeställning.</li> <li>Anamnes. För remiss till <b>rtgim</b> max 2000 tecken i detta fält.</li> <li>Anmärkning.</li> <li>Ska fyllas i vid vissa definierade undersökningar. Om giltigt kreatininvärde finns i VAS lablista hämtas detta värde + provdatum och visas förifyllt, ändringsbart.</li> <li>Ska fyllas i vid vissa definierade undersökningar. Se ovan.</li> <li>Vid remiss till rtgmammo, rtgodh och rtgim skriv uppgift om diabetes i fält för Anamnes eller Anmärkning.</li> </ul>                                                                                                    |
| Fritext<br>Diagnos/frågest<br>Anamnes<br>Anmärkning<br>Kreatininvärde<br>Kreatinindatum<br>Diabetes<br>Gravid          | <ul> <li>Fritext till vald undersökning, t ex om punktion/provokation/belastning.</li> <li>Diagnos/frågeställning.</li> <li>Anamnes. För remiss till <b>rtgim</b> max 2000 tecken i detta fält.</li> <li>Anmärkning.</li> <li>Ska fyllas i vid vissa definierade undersökningar. Om giltigt kreatininvärde finns i VAS lablista hämtas detta värde + provdatum och visas förifyllt, ändringsbart.</li> <li>Ska fyllas i vid vissa definierade undersökningar. Se ovan.</li> <li>Vid remiss till rtgmammo, rtgodh och rtgim skriv uppgift om diabetes i fält för Anamnes eller Anmärkning.</li> <li>I remiss till rtgmammo, rtgodh och rtgim skriv uppgift om gravid i fält för Anamnes eller Anmärkning.</li> </ul>                 |
| Fritext<br>Diagnos/frågest<br>Anamnes<br>Anmärkning<br>Kreatininvärde<br>Kreatinindatum<br>Diabetes<br>Gravid<br>Längd | <ul> <li>Fritext till vald undersökning, t ex om punktion/provokation/belastning.</li> <li>Diagnos/frågeställning.</li> <li>Anamnes. För remiss till <b>rtgim</b> max 2000 tecken i detta fält.</li> <li>Anmärkning.</li> <li>Ska fyllas i vid vissa definierade undersökningar. Om giltigt kreatininvärde finns i VAS lablista hämtas detta värde + provdatum och visas förifyllt, ändringsbart.</li> <li>Ska fyllas i vid vissa definierade undersökningar. Se ovan.</li> <li>Vid remiss till rtgmammo, rtgodh och rtgim skriv uppgift om diabetes i fält för Anamnes eller Anmärkning.</li> <li>I remiss till rtgmammo, rtgodh och rtgim skriv uppgift om gravid i fält för Anamnes eller Anmärkning.</li> <li>Längd.</li> </ul> |

- 3. Spara remissen. Stäng remissen med F3.
- 4. För person som är s k vårdgivare, d v s kan vara ansvarig hälso- och sjukvårdspersonal, visas fråga om signering. Vid Ja visas fråga om remissen ska sändas till vald inrättning. En remiss måste vara signerad för att kunna sändas elektroniskt. Vid Nej på signeringsfrågan hamnar remissen i JO12 Att göra.
- 5. Om vald remissmottagare inte tar emot elektronisk remiss visas vid försök att sända remissen meddelande "Mottagarinformation saknas, kontakta systemansvarig", därefter "Sändningen avbryts". Remissen ska då skrivas ut på papper, görs via menyval **utskriFt** i formulär RE14, och skickas per papperspost.

Samtidigt som ny röntgenremiss är i uppdateringsläge, d v s ännu inte sparad, kan formulären JO7, LA7 och RT65 öppnas.

En befintlig röntgenremiss (RTG, RTG S, RTGR) kan öppnas från RE14 på två sätt:

- Via menyval Välj öppnas formulär RT0(6)
- Via Enter-tangenten öppnas formulär RT0(7)

De två formulären har olika menyval.

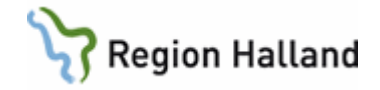

### Inkommande röntgensvar – prelsvar, slutsvar och ev tilläggssvar

Ett inkommet röntgensvar visas i GE2 och i JO12 för ansvarig hälso- och sjukvårdspersonal och kan läsas i remissen i patientens RE14 samt i JO2.

Varje gång ett nytt svar kommer från röntgen på samma patient och remissnummer skriver det nya svaret över all text i det tidigare svaret.

För att läsa tidigare svar markera aktuell remiss i RE14 och öppna det med **Enter**-tangenten (inte via menyval Välj). I det öppnade formuläret RT0 (7) välj menyval **hist-Utl**, därefter menyval **Visa\_utl** och sedan menyval **Text**.

### Manuellt skriva in svar i röntgenremiss

Det går att manuellt skriva in svar i en postad eller elektroniskt sänd röntgenremiss.

- 1. Från **RE14** välj den remiss där svar ska skrivas in (har dok-typ RTG) via **Enter** eller menyval **Välj**.
- 2. I nästa formulär RT0(6) eller RT0(7) välj menyval Svar.
- 3. Skriv in svar, undersökningsdatum och ansvarig röntgenläkare och välj därefter **Spara**. Remissen blir då besvarad (dok-typ RTG S). Om det är en ansvarig HOSP som skriver in svaret visas signeringsfråga direkt. Välj lämpligt alternativ, vid Nej läggs svaret till remissläkarens JO12 för signering.

### Hantering av returnerad röntgenremiss, dokumenttyp RTGR

När röntgen returnerar en röntgenremiss kommer den in i GE2 och i ansvarig hälso- och sjukvårdspersonals JO12 med dokumenttyp RTGR. Remissreturen ska signeras av ansvarig hälso- och sjukvårdspersonal. I samband med att remissreturen kommer till RE14 ändras uppgift i kolumn RemT från RTG till RTGR och sänddatum raderas.

Signera remissretur RTGR i JO12:

- 1. Markera remissretur och öppna remissen via menyval siGn.
- 2. Fönster Returorsak visas. När returorsak är läst välj Stäng.
- 3. Fråga visas om returen ska signeras. Svara Ja (ligger kvar i JO12 annars).
- 4. Fråga visas om remissen ska avbeställas.
  - Svara Ja i normalfallet. Då avbeställs remissen och står som avbeställd i RE14 och det finns inte kvar några uppföljningsposter på remissen i några bevakningslistor.
  - b. Svara Nej om uppgifter i remissen ska ändras och remissen skickas tillbaka till röntgen igen. Vid Nej ändras remisstypen RTGR till RTG i RE14, och remissen läggs som osignerad i ansvarig hälso- och sjukvårdspersonals JO12 och visas även i RE15. Det är sedan möjligt att gå in i remissen och ändra/komplettera uppgifter, signera remissen och sända den till röntgen igen. Oavsett om ändringar i remissen görs eller ej kommer nästa fråga, om remissen ska signeras.
    - 1. Vid svar **Ja** signeras remissen. **Fråga om sändning visas**.
      - I. Vid Ja sänds remisen till röntgen.
      - II. Vid **Nej** ligger den kvar i RE21 och RE15 som signerad ej sänd/postad. *OBS: I detta fall innebär det att remissen* åter kan sändas till röntgen igen utan att någon komplettering/ändring är gjord.

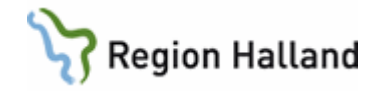

2. Vid svar **Nej** ligger remissen kvar i JO12 och RE15. OBS: I detta fall innebär det att remissen åter kan sändas till röntgen igen utan att någon komplettering/ändring är gjord.

# RT65 – Röntgenöversikt

Formulär RT65 är en översikt över patientens elektroniskt sända röntgenremisser i VAS. Röntgenremisser till pappersmottagare visas under "Genomförda undersökningar" först när det finns ett inskrivet svar i remissen.

Det datum som visas efter RE under ramen "Planerade undersökningar" är i första hand önskat datum i remissen. Saknas önskat datum i remissen visas remissdatum.

När en remiss är tidbokad på röntgen visas bokat datum och tid.

**OBS!** Under ramen "Planerade undersökningar" kan det finnas kvar planerade undersökningar som inte är aktuella p g a att planerad undersökning ändrats till annan undersökning i röntgensystemen.

När RT65 Röntgenöversikt öppnas visas det först på nivå Vårdenhet, d v s det visas röntgenundersökningar beställda inom inloggad VAS-klinik.

| VAS 19 361016-B                        | 180 RT65 | i (3)Röntgenöversikt      | Klin: MedH Inr: HS      |            |  |
|----------------------------------------|----------|---------------------------|-------------------------|------------|--|
| Sök Nytturval                          |          |                           |                         |            |  |
| 19 36101                               | 6-B180   | ) Testblad, Testa         | are                     |            |  |
|                                        | Ob       | s Vanning Smitta          | Isolering Blgrp Biobank |            |  |
| Röntgenspecialitet : Alla<br>Vårdenhet |          |                           |                         |            |  |
|                                        | VE       | vardgivar                 | e ovr ops               | err        |  |
|                                        |          | Planerade                 | undersökningar          |            |  |
|                                        | Datum    | KI Undersökning           | Rtgenhet Ut             | e Ank El 🔺 |  |
|                                        | 200831   | 1320 Underben             | HS Rtg Hstd             | E          |  |
|                                        | RE1111   | Fotled                    | HS Rtg Hstd             |            |  |
|                                        |          |                           |                         |            |  |
|                                        |          |                           |                         |            |  |
|                                        |          |                           |                         | •          |  |
|                                        |          | Genomförd                 | a undersökningar        |            |  |
|                                        | Datum    | Undersökning              | Rtgenhet                | D EI 🔺     |  |
|                                        | 200831   | Axel-akromioklavikularled | HS Rtg Hstd             | IDE        |  |
|                                        | 200831   | Armbåge                   | HS Rtg Hstd             | DE         |  |
|                                        |          |                           |                         |            |  |

Genom att välja knappen Vårdgivare visas röntgenundersökningar beställda inom den vårdgivare som VAS-kliniken tillhör.

Genom att välja knappen **SJF** (sammanhållen journalföring) visas *andra vårdgivare* som använder VAS och där det finns röntgenundersökningar för vald patient. Annan vårdgivare väljs en i taget från listan. Finns inget samtycke registrerat i funktion PA41 Samtycke, öppnas dialog för "Tillfälligt samtycke".

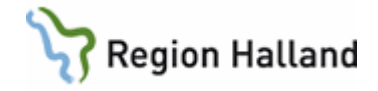

Om knappen **Spärr** är aktiv finns det spärrad information på patienten. Val av knappen visar var det finns spärrad information och hävning av spärr kan göras.

# RE14 – Cytologi allmän

Remiss för cytologi allmän skrivs från formulär RE14 Remissöversikt, utg.

- 1. Välj menyval **sKrivrem**.
- 2. Välj Cytologi-Allmän.

En remiss kan **förförskrivas** för att kompletteras i ett senare skede i samband med provtagning. Antal glas eller burkar ska i detta fall inte fyllas i primärt. Remissen ska då bara sparas vid remisskrivning, inte signeras eller sändas. *Först i samband med provtagning (remissen hämtas från RE10) ska remissen kompletteras med antal glas/burkar, signeras och sändas.* 

| Fält              | Beskrivning                                                                                                    |
|-------------------|----------------------------------------------------------------------------------------------------|
| Avd/mott          | Avdelning eller mottagning. Eget förval Avd/mott kan anges under                                                                                                    |
|                   | Personliga inställningar.                                                                                                    |
| Från vgiv         | Ansvarig hälso- och sjukvårdspersonal.                                                                                                    |
| Rem datum         | Remissdatum. Dagens datum förvalt. Obligatoriskt fält.                                                                                                    |
| Svar sändes till  | Svarsmottagare. Förvalt samma som remitterande avd/mott men kan<br>ändras till annan remisskod för mottagning/avdelning inom samma klinik.                                                                                                    |
| Provtagare        | Ansvarig provtagare. Förvalt inloggad användare. Möjlighet att välja<br>provtagare från andra kliniker än inloggad klinik.                                                                                                    |
| Provdatum         | Provdatum. Dagens datum förvalt.                                                                                                    |
| Remissmottagare   | Remissmottagande enhet                                                                                                    |
| Betalande         | Betalande enhet. Förvalt svarsmottagare men kan ändras till annan VAS-<br>enhet. OBS: Betalande enhet måste finnas i översättningstabell för AE i<br>BizTalk för att uppgiften ska gå över till patologen - kontrollera detta<br>innan annan betalare välis |
| Тур               | Elektronisk eller Papper, styrs av vald remissmottagare                                                                                                    |
| Biobank           | Ange $J = ia$ , $N = nei$ , $O = Oförmögen$ .                                                                                                    |
| Snabbsvar         | Ja/Nej – Nej är förvalt. Om Ja* ska uppgift om telefon alternativt sökare<br>fyllas i.                                                                                                    |
| *Telefon          | Telefonnummer till den hälso- och sjukvårdspersonal/enhet som önskar snabbsvar.                                                                                                    |
| *Sökare           | Sökarnummer till den hälso- och sjukvårdspersonal som önskar snabbsvar.                                                                                                    |
| Remissnr          | Remissnummer, unikt löpnummer som tilldelas av systemet.                                                                                                    |
| Kopiamott         | Remisskod för kopiemottagare. OBS: Välj endast annan VAS-enhet!                                                                                                    |
| Provtyp           | Kod för provtyp. Öppna vallista med <b>Enter</b> , markera och välj.                                                                                                    |
| Upplysning        | Fritext för upplysning, fältet kan vara obligatoriskt per provtyp.                                                                                                    |
| Lufttorkat (glas) | Bockruta för att ange om provet är lufttorkat.                                                                                                    |
| Alkoholfixerat    | Bockruta för att ange om provet är alkoholfixerat.                                                                                                    |
| (glas)            |                                                                                                    |
| Antal glas        | Antal glas med provmaterial, anges om provet är lufttorkat eller alkoholfixerat på glas.                                                                                                    |
| Ofixerat (burk)   | Bockruta för att ange om provet är ofixerat.                                                                                                    |

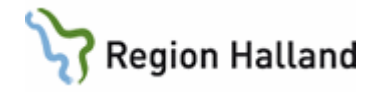

| Alkoholfixerat<br>(burk)     | Bockruta för att ange om provet är alkoholfixerat.                                                                                                    |
|------------------------------|----------------------------------------------------------------------------------------------------|
| Metanol/ättiksyra<br>fixerat | Bockruta för att ange om provet är metanol/ättiksyrefixerat.                                                                                                    |
| Antal burkar                 | Antal burkar med provmaterial, anges om provet är ofixerat, alkoholfixerat eller metanol/ättiksyrafixerat.                                                                             |
| Anamnes                      | Fritextfält för anamnes. Anamnestext får inte vara mer än 20 rader lång p<br>g a begränsning vid sändning. Om texten är för lång går remissen inte att<br>sända.                       |
| Känd smittfara               | Ja/Nej. Om Ja öppnas ett fritextfält för att ange vilken sorts smittfara.                                                                                                    |
| Diagnos/fråga                | Fritextfält för diagnos och frågeställning. Diagnostexten får inte vara mer<br>än tre rader lång p g a begränsning vid sändning. Om texten är för lång<br>går remissen inte att sända. |
| Terapi                       | Bockruta för att ange om patienten fått hormonterapi, cytostatika och/eller strålbehandling.                                                                                           |
| År                           | Om markering gjorts på ovanstående terapialternativ öppnas en ruta för registrering av vilket år som respektive terapi insatts.                                                        |

- 3. **Spara** remissen. Stäng remissen med F3.
- 4. Om remissen skrivs i anslutning till provtagning ska ansvarig hälso- och sjukvårdspersonal signera remissen och den ska sändas.

För bevakning av signering, sändning, inkommande svar m m, se det som gäller för allmänremiss.

# RE14 – Cytologi vaginal

Remiss för vaginalcytologi skrivs från formulär RE14 Remissöversikt, utg.

- 1. Välj menyval **sKrivrem**.
- 2. Välj Cytologi-Vaginal.

En remiss kan **förförskrivas** för att kompletteras i ett senare skede i samband med provtagning. Antal glas eller burkar ska i detta fall inte fyllas i primärt. Remissen ska då bara sparas vid remisskrivning, inte signeras eller sändas. *Först i samband med provtagning (remissen hämtas från RE10) ska remissen kompletteras med antal glas/burkar, signeras och sändas.* 

| Fält             | Beskrivning                                                             |  |
|------------------|-------------------------------------------------------------------------|--|
| Avd/mott         | Avdelning eller mottagning. Eget förval Avd/mott kan anges under        |  |
|                  | Personliga inställningar.                                               |  |
| Från vgiv        | Ansvarig hälso- och sjukvårdspersonal.                                  |  |
| Rem datum        | Remissdatum. Dagens datum förvalt. Obligatoriskt fält.                  |  |
| Svar sändes till | Svarsmottagare. Förvalt samma som remittenten men kan ändras till       |  |
|                  | annan remisskod för mottagning/avdelning inom samma klinik.             |  |
| Provtagare       | Ansvarig provtagare. Förvalt inloggad användare. Möjlighet att välja    |  |
|                  | provtagare från andra kliniker än inloggad klinik.                      |  |
| Provdatum        | Provdatum. Dagens datum förvalt.                                        |  |
| Remissmottagare  | Remissmottagande enhet.                                                 |  |
| Betalande        | Betalande enhet. Förvalt visas svarsmottagare men kan ändras till annan |  |

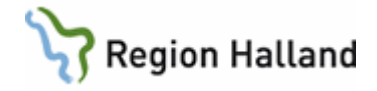

|                 | VAS-enhet. OBS: Betalande enhet måste finnas som kund hos                  |
|-----------------|----------------------------------------------------------------------------|
|                 | patologen och i översättningstabell i meddelandeväxeln (BizTalk) för att   |
|                 | uppgiften ska gå över till patologen – kontrollera detta innan annan       |
|                 | betalare väljs.                                                            |
| Тур             | Elektronisk eller Papper, styrs av vald remissmottagare.                   |
| Biobank         | Ange J = ja, N = nej eller O = Oförmögen                                   |
| Snabbsvar       | Ja/Nej – Nej förvalt. Om Ja* ska uppgift om telefon alternativt sökare     |
|                 | fyllas i                                                                   |
| *Telefon        | Telefonnummer till den hälso- och sjukvårdspersonal/enhet som önskar       |
|                 | snabbsvar.                                                                 |
| Sökare          | Sökarnummer till den hälso- och sjukvårdspersonal som önskar               |
|                 | snabbsvar.                                                                 |
| Remissnr        | Remissnummer, unikt löpnummer som tilldelas av systemet.                   |
| Kopiamott       | Remisskod för kopiemottagare. OBS välj endast annan VAS-enhet!             |
| Provtyp         | Kod för provtyp.                                                           |
| Upplysning      | Fritext för upplysning, fältet kan vara obligatoriskt per provtyp.         |
| Antal glas      | Antal glas med provmaterial, anges om provet är lufttorkat eller           |
|                 | alkoholfixerat på glas.                                                    |
| Regelb cykel    | Bockruta för att ange om patienten har regelbunden menstruation.           |
| SM (datum)      | Datum för sista menstruation (om bock för Regelbunden cykel)               |
| Kontaktblödn    | Backruta för att ange om patienten har kontaktblödning.                    |
| Gravid          | Bockruta för att ange om patienten är gravid.                              |
| SM (datum)      | Datum för sista menstruation (om bock för Gravid).                         |
| Postpartum      | Bockruta för att ange om patienten är post partum.                         |
| (veckor)        | Antal veckor som patienten är post partum (om bock för Post partum).       |
| Menopaus        | Bockruta för att ange om patienten är i menopaus.                          |
| (år)            | Årtal för då patienten fick menopaus (om bock för Menopaus).               |
| Postmenopaus-   | Bockruta för att ange om patienten har postmenopausblödning.               |
| Blödning        |                                                                            |
| Hormonterapi/   | Bockruta för att ange om patienten behandlas med hormonterapi              |
| spiral          | alternativt spiral.                                                        |
| (år)            | Artal för från vilket år patienten behandlats med hormonterapi alternativt |
|                 | spiral (om bock för Hormonterapi/spiral).                                  |
| Hysterectomi    | Bockruta för att ange om patienten är totalt hysterectomerad.              |
| total           | 9                                                                          |
| (år)            | Artal för vilket år patienten blev totalt hysterectomerad (om bock för     |
| <b>•</b>        | Hysterectomi total).                                                       |
| Strålbehandling | Bockruta för att ange om patienten fått strålbehandling.                   |
| (år)            | Artal för vilket år patienten fått strålbehandling (om bock för            |
|                 | Strålbehandling).                                                          |
| Kolposkopi      | Bockruta för att ange om patienten är kolposkoperad med atypisk bild.      |
| atypisk bild    |                                                                            |
| Annat           | Fritextfält för kompletterande anamnes.                                    |
| Diagnos/fråga   | Fritextfält för diagnos/frågeställning.                                    |

3. Spara remissen. Stäng remissen med F3.

4. Om remissen skrivs i anslutning till provtagning ska ansvarig hälso- och sjukvårdspersonal signera remissen och den ska sändas.

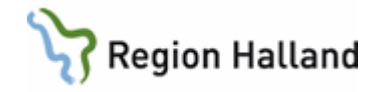

För bevakning av signering, sändning, inkommande svar m m, se det som gäller för allmänremiss.

# RE14 – Patologi allmän

Remiss för patologi allmän skrivs från formulär RE14 Remissöversikt, utg.

- 1. Välj menyval sKrivrem.
- 2. Välj Patologi-Allmän.

En remiss kan **förförskrivas** för att kompletteras i ett senare skede i samband med provtagning. Remissen ska då bara sparas vid remisskrivning, inte signeras eller sändas. *I samband med provtagning (remissen hämtas från RE10) ska remissen kompletteras i fältet "preparatet utgörs av", signeras och sändas.* 

| Fält             | Beskrivning                                                                                                    |  |
|------------------|----------------------------------------------------------------------------------------------------|--|
| Avd/mott         | Avdelning eller mottagning. Eget förval Avd/mott kan anges under<br>Personliga inställningar.                                                                                                    |  |
| Från vgiv        | Ansvarig hälso- och sjukvårdspersonal.                                                                                                    |  |
| Rem datum        | Remissdatum. Dagens datum förvalt.                                                                                                    |  |
| Svar sändes till | Svarsmottagare. Förvalt samma som remittenten men kan ändras till                                                                                                    |  |
|                  | annan remisskod för mottagning/avdelning inom samma klinik.                                                                                                    |  |
| Provtagare       | Ansvarig provtagare. Förvalt inloggad användare. Möjlighet att välja provtagare från andra kliniker än inloggad klinik.                                                                                                    |  |
| Provdatum        | Provdatum. Dagens datum förvalt.                                                                                                    |  |
| Remissmott       | Remissmottagande enhet.                                                                                                    |  |
| Betalande        | Betalande enhet. Förvalt svarsmottagare men kan ändras till annan VAS-<br>enhet. OBS: Betalande enhet måste finnas som kund hos patologen och<br>i översättningstabell i meddelandeväxeln (BizTalk) för att uppgiften ska<br>gå över till patologen – kontrollera med patologen innan annan betalare<br>väljs. |  |
| Тур              | Elektronisk eller Papper, styrs av vald remissmottagare.                                                                                                    |  |
| Biobank          | Ange J = Ja, N = Nej eller O = Oförmögen.                                                                                                    |  |
| Snabbsvar        | Ja/Nej – Nej förvalt. Om Ja* ska uppgift om telefon alternativt sökare<br>fyllas i.                                                                                                    |  |
| *Telefon         | Telefonnummer till den hälso- och sjukvårdspersonal/enhet som önskar snabbsvar.                                                                                                    |  |
| *Sökare          | Sökarnummer till den hälso- och sjukvårdspersonal som önskar snabbasvar.                                                                                                    |  |
| Remissnr         | Remissnummer, unikt löpnummer som tilldelas av systemet.                                                                                                    |  |
| Fryssnitt        | Ja/Nej – Nej förvalt. Om Ja måste uppgift om telefon alternativt sökare vara ifyllt.                                                                                                    |  |
| Kopiamott        | Remisskod för kopiemottagare. OBS välj endast annan VAS-enhet!                                                                                                    |  |
| Provtyp          | Kod för provtyp.                                                                                                    |  |
| Upplysning       | Fritextfält för upplysning, fältet kan vara obligatoriskt per provtyp.                                                                                                    |  |
| Anamnes          | Fritextfält för anamnes. Max 20 rader eller 1400 tecken.                                                                                                    |  |
| Känd smittfara   | Ja/Nej. Om Ja öppnas ett fritextfält för att ange vilken sorts smittfara.                                                                                                    |  |
| Diagnos/Fråga    | Fritextfält för diagnos/frågeställning. Max 3 rader eller 210 tecken.                                                                                                    |  |
| Preparatet       | Fritextfält för beskrivning på vad preparatet utgörs av. Max 10 rader eller                                                                                                    |  |
| utgöres av       | 700 tecken.                                                                                                    |  |

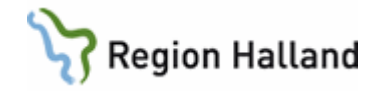

- 3. Spara remissen. Stäng remissen med F3.
- 4. Om remissen skrivs i anslutning till provtagning ska ansvarig hälso- och sjukvårdspersonal signera remissen och den ska sändas.

För bevakning av signering, sändning, inkommande svar m m, se det som gäller för allmänremiss.

# RE14 – Obduktionsremiss

Remiss för obduktionsremiss skrivs från formulär RE14 Remissöversikt, utg.

- 1. Välj menyval **sKrivrem**.
- 2. Välj Obduktion.

| Fält             | Beskrivning                                                                |
|------------------|----------------------------------------------------------------------------|
| Avd/mott         | Avdelning eller mottagning. Eget förval Avd/mott kan anges under           |
|                  | Personliga inställningar.                                                  |
| Från vgiv        | Ansvarig hälso- och sjukvårdspersonal. Förvalt inloggad användare om       |
|                  | denne är s k vårdgivare, d v s kan vara ansvarig hälso- och                |
|                  | sjukvårdspersonal                                                          |
| Rem datum        | Remissdatum. Dagens datum förvalt.                                         |
| Svar sändes till | Svarsmottagare. Förvalt samma som remittenten men kan ändras till          |
|                  | annan remisskod för mottagning/avdelning inom samma klinik.                |
| Remissmottagare  | Remissmottagande enhet.                                                    |
| Betalande        | Betalande enhet. Förvalt svarsmottagare men kan ändras till annan VAS-     |
|                  | enhet. OBS: Betalande enhet måste finnas som kund hos patologen och        |
|                  | i översättningstabell i meddelandeväxeln (BizTalk) för att uppgiften ska   |
|                  | gå över till patologen – kontrollera med patologen innan annan betalare    |
|                  | väljs.                                                                     |
| Тур              | Eletkronisk eller Papper, styrs av vald remissmottagare.                   |
| Kopiamott        | Remisskod för kopiemottagare. OBS välj endast annan VAS-enhet!             |
| Provtyp          | Kodregister för provtyp.                                                   |
| Upplysning       | Anhörig informerad, obligatoriskt.                                         |
| Anamnes          | Fritextfält för anamnes. Max 20 rader eller 1400 tecken.                   |
| Känd smittfara   | Ja/Nej. Om Ja öppnas ett fritextfält för att ange vilken sorts smittfara.  |
| Diagnos/Fråga    | Fritextfält för diagnos/frågeställning. Max 3 rader eller 210 tecken.      |
| Särskilda        | Fritextfält för beskrivning för ev särskilda önskemål vid obduktionen. Max |
| önskemål         | 3 rader.                                                                   |

- 3. Spara remissen. Stäng remissen med F3.
- 4. Om remissen skrivs i anslutning till provtagning ska ansvarig hälso- och sjukvårdspersonal signera remissen och den ska sändas.

För bevakning av signering, sändning, inkommande svar m m, se det som gäller för allmänremiss.

| Menyval | Beskrivning                                                              |
|---------|--------------------------------------------------------------------------|
| Ändra   | Ändrar uppgifterna i aktuell remiss. En rullgardinsmeny visas med        |
|         | alternativen Ändra alla uppgifter och Ändra administrativa uppgifter. En |

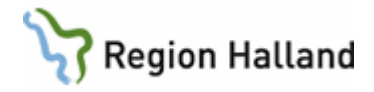

|       | sänd remiss kan inte ändras.                                                                                                    |
|-------|----------------------------------------------------------------------------------------------------|
| sVar  | Detta menyval används för att manuellt registrera ett remissvar när<br>svaret kommit på papper. Om svaret kommit elektroniskt kan detta<br>menyval inte användas. Om ett manuellt registrerat svar ändras efter att<br>det signerats bryts signeringen och det tidigare svaret sparas som<br>historik. Svaret hamnar då återigen på ansvarig hälso- och<br>sjukvårdspersonals signeringslista. |
| Kopia | Här registreras vilka enheter (remisskoder) som skall erhålla kopia av<br>remissvar. Samtidigt som svaret kommer elektroniskt till remittenten<br>skickas det automatiskt till registrerade kopiemottagare. Det är också<br>möjligt att skicka kopior i efterhand genom att lägga upp en ny<br>kopiemottagare och därefter välja MV Sänd.                                                      |
| Hist  | Visar historik för aktuell remiss. Historik skapas varje gång en signerad<br>remiss ändras och för varje svar som kommer på remissen. Genom att<br>klicka på en historikrad i listan visas detaljbild på remissen.                                                                                                    |

# RE10 – Förförskrivna remisser till patologavdelningen

I formulär RE10 listas remisser till patologen som är förförskrivna (d v s påbörjade men inte kompletta och sända) och dessa remisser ska färdigställas i samband med provtagning, därefter signeras och sändas.

Urval kan göras på hälso- och sjukvårdspersonal och/eller provdatum.

- 1. Markera och öppna aktuell remiss via Enter eller menyval Välj
- 2. Välj menyval Ändra och sedan Ändra alla uppgifter.
- 3. Kontrollera och vid behov uppdatera provdatum samt komplettera remissen.
- 4. **Spara** remissen.
- 5. Efter **F3** får person som kan vara ansvarig hälso- och sjukvårdspersonal fråga om signering och sändning, besvaras med Ja. Om inloggad användare inte ska signera besvara med Nej och remissen hamnar då i JO12 för ansvarig hälso- och sjukvårdspersonal för signering och sändning.

# RE22 – Betalningsförbindelse för specialistvård

I formulär RE22 listas betalningsförbindelse för specialistvård (s k specialistvårdsremiss), för en patient inom vald klinik och härifrån skrivs ny betalningsförbindelse.

| Fält               | Beskrivning                                                 |
|--------------------|-------------------------------------------------------------|
| Avd/Mott           | Val av avd/mott. Om förvald Avd/mott finns under Personliga |
|                    | inställningar visas denna, ändringsbar.                     |
| Registreringsdatum | Datum för remissen, dagens datum förvalt.                   |
| Avsändare          | Kod för ansvarig hälso- och sjukvårdspersonal.              |
| Remiss till        | Kod för remissmottagare.                                    |
| Hemlandsting/      | Hämtas från patientregistret.                               |
| kommun             |                                                             |
|                    |                                                             |
| Kodnr              | Sjukhus- och klinikkod för egen klinik.                     |
| Remissavtal        | Kod för remissavtal.                                        |
| Orsak              | Fritextfält där orsak kan anges.                            |

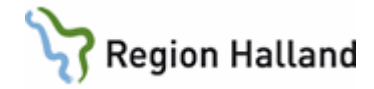

| Remisstyp           | Kod för remisstyp.                                                                |
|---------------------|-----------------------------------------------------------------------------------|
| Enl pats önskan     | Ja/Nej, Nej är förvalt.                                                           |
| Remissens giltighet | Förvalt ett år från registreringsdatum. Ändringsbart.                             |
| Gäller endast       | Ja/Nej. För registrering om betalningsförbindelsen endast gäller                  |
| öppenvård           | öppenvård.                                                                        |
| Godkännande         | Kod för ansvarig hälso- och sjukvårdspersonal som har behörighet att              |
| hemlandsting        | godkänna betalningsförbindelse för kliniken.                                      |
| Diagnos, fråga      | Möjlighet att fylla i diagnos/fråga och noteringar. Fritextfält. Max 3 rader      |
|                     | eller 210 tecken.                                                                 |
| Noteringar          | Max 8 rader eller 560 tecken.                                                     |
| Samtycke            | Tvingande att fylla i samtyckesinformation från patienten. Tre alternativ         |
|                     | finns, ett alternativ måste väljas:                                               |
|                     | - Medges: Patienten ger samtycke till att journal hos remitterande                |
|                     | vårdgivare läses av remissmottagare. Samtycket gäller endast denna                |
|                     | vårdepisod.                                                                       |
|                     | <ul> <li>Medges inte: Patienten ger inte samtycke till att journal hos</li> </ul> |
|                     | remitterande vårdgivare läses av remissmottagare.                                 |
|                     | - Inte tillfrågad: Patienten har inte tillfrågats om samtycke.                    |

| Menyval  | Beskrivning                                               |
|----------|-----------------------------------------------------------|
| Lägg upp | Lägg upp ny specialistvårdsremiss/betalningsförbindelse.  |
| Ändra    | Ändra tidigare upplagd ej signerad specialistvårdsremiss. |
| Sök      | Sök efter post, datum.                                    |
| taBort   | Ta bort osignerad specialistvårdsremiss.                  |
| uTskrift | Skriver ut vald remiss.                                   |
| sVar     | Skriv in och läs svar på vald remiss.                     |
| siGnera  | Signerar remissen. Kan även göras via JO12.               |

# RE15 – Bevakning alla utgående remisser

Formulär RE15 används för bevakning av utgående remisser som är obesvarade. Det är möjligt att ange bevakningsdatum fr o m och/eller bevakningsdatum t o m. Det är möjligt att välja en enskild avd/mott eller lämna tomt för att se för hela kliniken.

Röd rad = akut remiss.

| Urvalsalternativ | Beskrivning                                                          |
|------------------|----------------------------------------------------------------------|
| Alla obesvarade  | Visar alla obesvarade remisser som har ett bevakningsdatum inom valt |
|                  | bevakningsintervall.                                                 |
| Osignerade       | Visar alla osignerade remisser som har ett bevakningsdatum inom valt |
|                  | bevakningsintervall.                                                 |
| Signerade ej     | Visar alla signerade men ej sända/postade remisser som har ett       |
| sända/postade    | bevakningsdatum inom valt bevakningsintervall.                       |
| Sända/postade ej | Visar alla obesvarade remisser som är sända/postade och har ett      |
| besvarade        | bevakningsdatum inom valt bevakningsintervall.                       |
| Sända/postade ej | Visar alla remisser som är sända/postade men saknar en vidimerad     |
| bekräftade       | remissbekräftelse som har ett bevakningsdatum inom valt              |
|                  | bevakningsintervall.                                                 |

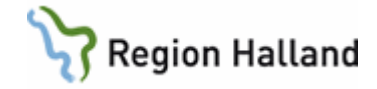

| Menyval   | Beskrivning                                                              |
|-----------|--------------------------------------------------------------------------|
| Sök       | Sökning på bevakningsdatum, vårdgivarkod, remissmottagare,               |
|           | personnummer eller namn.                                                 |
| Avbeställ | Registrera en remiss som avbeställd. Elektroniska remisser som är        |
|           | sända kan inte avbeställas från RE15.                                    |
| Utskrift  | Utskrift av markerad remiss/dokument.                                    |
| utLis     | Utskrift av posterna på listan.                                          |
| Jnlös     | Öppnar journalöversikt för vald patient.                                 |
| Dela-ut   | Delar ut osignerad remiss till en ansvarig hälso- och sjukvårdspersonals |
|           | signeringslista utan att ändra ansvarig s k vårdgivare (ta del av).      |

# RE21 – Ej sända rem/dok

Formulär RE21 används för bevakning och åtgärd av remisser och dokument som är signerade men inte sända eller postade.

Urval kan göras på specifik avd/mott.

Via dokumentlistan kan specifik dokumenttyp sökas fram, t ex UR - Utgående remiss.

Röd rad = akut remiss.

| Menyval     | Beskrivning                                                                                                    |
|-------------|----------------------------------------------------------------------------------------------------|
| Välj        | Visar detaljbild av markerad remiss eller dokument.                                                                                         |
| säNd        | Sänder markerad remiss eller dokument elektroniskt till mottagaren.                                                                         |
| Posta       | Registrerar datum då pappersremiss postas.                                                                                                  |
| Sök         | Sökning på hälso- och sjukvårdspersonal, personnummer eller namn.                                                                           |
| Utskrift    | Utskrift av markerad remiss eller dokument.                                                                                                 |
| uRval_datum | Öppnar fönster för att göra urval av RTG-remisser med ifyllt "önskat datum". OBS att remisstyperna FYS, NUK och MAM inte används i Halland. |

### RE25 – Remisstatus utgående remisser

Formulär RE25 visar handläggningsstatus av utgående allmänremiss hos mottagande enhet, d v s det status (Ink, Bed, Plan, Ank) en elektronisk remiss har hos mottagande klinik. Status uppdateras i RE25 när status ändras hos mottagaren.

Urval kan göras på status, personnummer, ansvarig vårdgivare (d v s ansvarig hälso- och sjukvårdspersonal/HOSP) eller datum (remissdatum).

| Kolumn       | Beskrivning             |
|--------------|-------------------------|
| Rem.datum    | Remissdatum             |
| Personnummer | Patientens personnummer |
| Namn         | Patientens namn         |

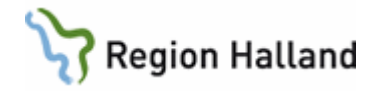

| Vårdgivare | Ansvarig HOSP i den utgående allmänremissen                            |
|------------|------------------------------------------------------------------------|
| Mottagare  | Mottagare av den utgående allmänremissen                               |
| Vform      | För elektronisk remiss kan visas ÖV (öppenvård), SV (slutenvård) eller |
|            | blankt                                                                 |
| Status     | För elektronisk remiss visas remissens status hos mottagande enhet     |
| Datum      | Datum för inplanerat/genomfört besök. Om patienten står på väntelista  |
|            | visas medicinsk prioritet                                              |
| Тур        | E = elektronisk remiss, P = pappersremiss                              |

I formulär RE14 Remissöversikt utg finns menyval **statUs** som kan användas för att manuellt registrera status (Ink, Ank eller Plan) för utgående pappersremiss. Uppdateringen visas direkt i RE25.

# RE6 – Remisskvittens för mottagna pappersremisser

Från formulär RE6 skrivs remisskvittens ut på inkommen pappersremiss. Remissen kan öppnas och läsas via markerad remiss och därefter **Enter**.

Listan visar registrerade inkomna pappersremisser som inte är inplanerade, ankomstregistrerade eller besvarade. Remiss ligger kvar i listan tills remisskvittens skrivits ut eller remissen tagits bort från listan.

- 1. Markera remiss i listan.
- 2. Välj menyval Välj
- 3. Fönster öppnas där typ av bekräftelsetext kan väljas från vallista.
- 4. Markera och välj alternativ.
- 5. Kvittens skrivs ut på papper och med adress till inremitterande enhet.

Menyval **Flerabekr** skriver ut remisskvittenser för remisser med ankomstdatum inom valt datumintervall.

**Uppdaterat från föregående version** Mindre textändringar